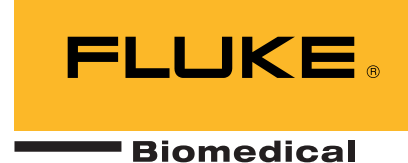

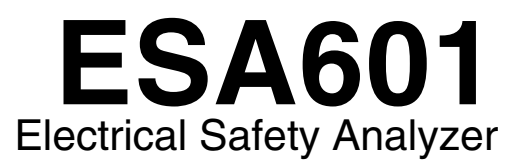

**Operators Manual** 

November 2004, Rev. 1, 12/05 © 2004-2005 Fluke Corporation, All rights reserved. All product names are trademarks of their respective companies.

## Warranty

#### Warranty and Product Support

Fluke Biomedical warrants this instrument against defects in materials and workmanship for one full year from the date of original purchase. During the warranty period, we will repair or, at our option, replace at no charge a product that proves to be defective, provided you return the product, shipping prepaid, to Fluke Biomedical. This warranty does not apply if the product has been damaged by accident or misuse or as the result of service or modification by other than Fluke Biomedical. IN NO EVENT SHALL FLUKE BIOMEDICAL BE LIABLE FOR CONSEQUENTIAL DAMAGES.

Only serialized products and their accessory items (those products and items bearing a distinct serial number tag) are covered under this one-year warranty. PHYSICAL DAMAGE CAUSED BY MISUSE OR PHYSICAL ABUSE IS NOT COVERED UNDER THE WARRANTY. Items such as cables and nonserialized modules are not covered under this warranty.

Recalibration of instruments is not covered under the warranty.

This warranty gives you specific legal rights, and you may also have other rights which vary from state to state, province to province, or country to country. This warranty is limited to repairing the instrument to Fluke Biomedical's specifications.

#### Warranty Disclaimer

Should you elect to have your instrument serviced and/or calibrated by someone other than Fluke Biomedical, please be advised that the original warranty covering your product becomes void when the tamper-resistant Quality Seal is removed or broken without proper factory authorization. We strongly recommend, therefore, that you send your instrument to Fluke Biomedical for factory service and calibration, especially during the original warranty period.

In all cases, breaking the tamper-resistant Quality Seal should be avoided at all cost, as this seal is the key to your original instrument warranty. In the event that the seal must be broken to gain internal access to the instrument, you must first contact Fluke Biomedical's Technical Assistance Department at 775-883-3400. You will be required to provide the serial number for your instrument as well as a valid reason for breaking the Quality Seal. You should break this seal only after you have received factory authorization. Do not break the Quality Seal before you have contacted us. Following these steps will help ensure that you will retain the original warranty on your instrument without interruption.

## **Notices**

#### All Rights Reserved

© Copyright 2004, Fluke Biomedical. No part of this publication may be reproduced, transmitted, transcribed, stored in a retrieval system, or translated into any language without the written permission of Fluke Biomedical.

#### **Copyright Release**

Fluke Biomedical agrees to a limited copyright release that allows you to reproduce manuals and other printed materials for use in service training programs and other technical publications. If you would like other reproductions or distributions, submit a written request to Fluke Biomedical.

#### Unpacking and Inspection

Follow standard receiving practices upon receipt of the instrument. Check the shipping carton for damage. If damage is found, stop unpacking the instrument. Notify the carrier and ask for an agent to be present while the instrument is unpacked. There are no special unpacking instructions, but be careful not to damage the instrument when unpacking it. Inspect the instrument for physical damage such as bent or broken parts, dents, or scratches.

#### Claims

Our routine method of shipment is via common carrier, FOB origin. Upon delivery, if physical damage is found, retain all packing materials in their original condition and contact the carrier immediately to file a claim. If the instrument is delivered in good physical condition but does not operate within specifications, or if there are any other problems not caused by shipping damage, please contact Fluke Biomedical or your local sales representative.

#### Standard Terms and Conditions

#### **Refunds and Credits**

Please note that only serialized products and their accessory items (i.e., products and items bearing a distinct serial number tag) are eligible for partial refund and/or credit. Nonserialized parts and accessory items (e.g., cables, carrying cases, auxiliary modules, etc.) are not eligible for return or refund. Only products returned within 90 days from the date of original purchase are eligible for refund/credit. In order to receive a partial refund/credit of a product purchase price on a serialized product, the product must not have been damaged by the customer or by the carrier chosen by the customer to return the goods, and the product must be returned complete (meaning with all manuals, cables, accessories, etc.) and in "as new" and resalable condition. Products not return and will be returned to the customer. The Return Procedure (see below) must be followed to assure prompt refund/credit.

#### **Restocking Charges**

Products returned within 30 days of original purchase are subject to a minimum restocking fee of 15 %. Products returned in excess of 30 days after purchase, but prior to 90 days, are subject to a minimum restocking fee of 20 %. Additional charges for damage and/or missing parts and accessories will be applied to all returns.

#### **Return Procedure**

All items being returned (including all warranty-claim shipments) must be sent freight-prepaid to our factory location. When you return an instrument to Fluke Biomedical, we recommend using United Parcel Service, Federal Express, or Air Parcel Post. We also recommend that you insure your shipment for its actual replacement cost. Fluke Biomedical will not be responsible for lost shipments or instruments that are received in damaged condition due to improper packaging or handling.

Use the original carton and packaging material for shipment. If they are not available, we recommend the following guide for repackaging:

- Use a double-walled carton of sufficient strength for the weight being shipped.
- Use heavy paper or cardboard to protect all instrument surfaces. Use nonabrasive material around all projecting parts.
- Use at least four inches of tightly packed, industry-approved, shock-absorbent material around the instrument.

#### Returns for partial refund/credit:

Every product returned for refund/credit must be accompanied by a Return Material Authorization (RMA) number, obtained from our Customer Service Department:

Customer Service Fluke Biomedical 800-648-7952 (USA) or 775-883-3400.

#### Returns for service/repair/calibration:

In order to expedite service, please schedule a repair or calibration by calling 888-99FLUKE (888-993-5853) to obtain an RMA # prior to sending the equipment. For international customers, please email <u>service.international@fluke.com</u> to obtain this RMA #.

Ship the instrument, freight-prepaid and fully insured, to the following address:

Fluke Customer Service Center 1420 – 75<sup>th</sup> Street SW Everett, WA 98203

#### Certification

This instrument was thoroughly tested and inspected. It was found to meet Fluke Biomedical's manufacturing specifications when it was shipped from the factory. Calibration measurements are traceable to the National Institute of Standards and Technology (NIST). Devices for which there are no NIST calibration standards are measured against in-house performance standards using accepted test procedures.

#### WARNING

Unauthorized user modifications or application beyond the published specifications may result in electrical shock hazards or improper operation. Fluke Biomedical will not be responsible for any injuries sustained due to unauthorized equipment modifications.

#### **Restrictions and Liabilities**

Information in this document is subject to change and does not represent a commitment by Fluke Biomedical. Changes made to the information in this document will be incorporated in new editions of the publication. No responsibility is assumed by Fluke Biomedical for the use or reliability of software or equipment that is not supplied by Fluke Biomedical, or by its affiliated dealers.

#### Manufacturing Location

The ESA601 Electrical Safety Analyzer is manufactured in Everett, WA, U.S.A.

## **Table of Contents**

## Chapter

## Title

| Stand | ards and Safetyvi                                                                                                    |
|-------|----------------------------------------------------------------------------------------------------|
|       | Applicable Testing StandardsviUSA Class AviCanadian Department of Communications Class AviEC Directive 89/336/EEC Electromagnetic CompatibilityviEmissions - Class AviImmunityviEC Directive 73/23/EEC Low VoltageviiUser SafetyviiSafety Considerationsvii                |
| 1     | General Information 1-1                                                                                                    |
|       | Introduction to the ESA6011-3ESA601 Package Contents1-3ESA601 Electrical Safety Analyzer1-3Standard Accessories1-4Optional Accessories1-4Unpacking the ESA6011-5Storage and Maintenance1-5ESA Characteristics1-6Top and Side Panels1-6Back Panel1-9Date of Manufacture1-10 |
| 2     | Setting Up the ESA6012-1                                                                                                    |
|       | Powering Up the ESA6012-3<br>Support2-3                                                                                                    |
| 3     | Using the Printer                                                                                                    |
|       | Selecting Language Options3-3Selecting the Printer Output3-3Printing Electrical Safety Test Results3-3                                                                                                    |

| 4   | Testing Devices                                    | 4-1        |
|-----|----------------------------------------------------|------------|
|     | Connecting the Device Under Test                   |            |
|     | Selecting the Test Load                            |            |
|     | Testing Device Types                               | 4-4        |
|     | Permanently Wired Devices                          | 4-4        |
|     | Portable Devices Located in Isolated Power Systems | 4-4        |
|     | Three-Phase Portable Devices                       | 4-4        |
| 5   | Local Control                                      | 5-1        |
|     | Mode Control                                       | 5-3        |
|     | Function Selection                                 | 5-3        |
|     | Performing Electrical-Safety Tests                 | 5-9        |
|     | Mains-Voltage Test                                 | 5-9        |
|     | Protective-Earth-Resistance Test                   | 5-10       |
|     | Mains-Insulation-Resistance Test                   | 5-12       |
|     | Applied-Parts-Insulation-Resistance Test           | 5-13       |
|     | Earth-Leakage-Current Test                         | 5-14       |
|     | Enclosure-Leakage-Current Test                     |            |
|     | Patient-Leakage-Current Test                       |            |
|     | Patient-Auxiliary-Leakage-Current Test             |            |
|     | Mains-On-Applied-Parts-Leakage-Current Test        |            |
|     | VDE: Equivalent-Device-Leakage-Current Test        |            |
|     | VDE: Equivalent-Patient-Leakage-Current Test       |            |
|     | Dual Load Loakage Current Test                     |            |
|     | Dual-Lead-Voltage Test                             |            |
| 6   | Remote Control                                     |            |
|     | Using Damata Cantral                               | (2)        |
|     | Using Remote Control                               |            |
|     | Ansur ESA601 Dlug In Software Introduction         |            |
|     | Sending Commands from the Host Computer            | 0-3<br>6 4 |
|     | Remote Control Commands                            | 6-4        |
| 7   | Operator Messages and Service                      |            |
| -   | -                                                  | 7.2        |
|     | Error Codes                                        |            |
|     | Power-up Effor Codes                               |            |
|     | Start Op Diagnostic Error Codes                    |            |
| Δnn | endices                                            | ······     |
| ~~~ |                                                    |            |
|     | A Specifications                                   | A-1        |
|     | B Sample ESA601 1 est Printouts                    | B-l        |
|     | C Equvalent Keport Terms                           | U-l        |
|     |                                                    | D-I        |

## List of Tables

### Table

## Title

| 1-1. | ESA601 Electrical Safety Analyzer Versions         | 1-4  |
|------|----------------------------------------------------|------|
| 1-2. | Top and Side Panel Features                        | 1-7  |
| 1-3. | Back Panel Connectors                              | 1-10 |
| 5-1. | Function Selection Switch Positions                | 5-3  |
| 5-2. | Active Switch Settings for Selected Tests          | 5-7  |
| 6-1. | Remote Control Commands                            | 6-4  |
| 7-1. | Power Up Error Codes                               | 7-3  |
| 7-2. | Sart Up Diagnostice Errors                         | 7-3  |
| C-1. | Language Equivalents for Terms on Report Printouts | C-1  |

## List of Figures

## Figure

## Title

| Top and Side Panel Views of the ESA601                    | 1-6                                                                                                    |
|-----------------------------------------------------------|----------------------------------------------------------------------------------------------------|
| Back Panel View of the ESA601 (IEC)                       | 1-9                                                                                                    |
| Back Panel View of ESA601 (AAMI)                          | 1-9                                                                                                    |
| ESA601 Connected to a Device Under Test                   | 4-3                                                                                                    |
| Protective-Earth-Resistance Test Configuration            | 5-10                                                                                                    |
| Mains-Insulation-Resistance Test Configuration            | 5-12                                                                                                    |
| Applied-Parts-Insulation-Resistance Test Configuration    | 5-13                                                                                                    |
| Earth-Leakage-Current Test Configuration.                 | 5-14                                                                                                    |
| Enclosure-Leakage-Current Test Configuration              | 5-16                                                                                                    |
| Patient-Leakage-Current Test Configuration                | 5-18                                                                                                    |
| Patient-Auxiliary-Leakage-Current Test Configuration      | 5-20                                                                                                    |
| Mains-On-Applied-Parts-Leakage-Current Test Configuration | 5-22                                                                                                    |
| VDE: Equivalent-Device-Leakage-Current Test Configuration | 5-24                                                                                                    |
| VDE: Equivlent-Patient-Leakage-Current Test Configuration | 5-26                                                                                                    |
| VDE: Differential-Leakage-Current Test Configuration      | 5-28                                                                                                    |
| Dual-Lead-Leakage-Current Test Configuration              | 5-29                                                                                                    |
| Dual-Lead-Voltage Test Configuration                      | 5-30                                                                                                    |
|                                                           | Top and Side Panel Views of the ESA601<br>Back Panel View of the ESA601 (IEC)<br>Back Panel View of ESA601 (AAMI) |

## Standards and Safety

## Applicable Testing Standards

Fluke Biomedical's ESA601<sup>™</sup> Electrical Safety Analyzer (hereafter called the ESA601) has been tested and certified to US and Canadian standards by CSA. The unit conforms to IEC/EN 61010-1 2nd Edition and IEC/EN 61326 and bears the CE mark.

#### USA Class A

## **▲WARNING ▲**

**Warning:** Changes or modifications to this unit not expressly approved by the manufacturer could void the user's authority to operate the equipment.

This equipment has been tested and found to comply with the limits for a Class A digital device.

These limits are designed to provide reasonable protection against harmful interference when the equipment is operated in a commercial environment. Like all similar equipment, this equipment generates, uses, and can radiate radio frequency energy, and, if not installed and used in accordance with the instruction manual, may cause harmful interference to radio communications. Operation of this equipment in a residential area is likely to cause interference, in which case the user will be required to correct the interference at his/her own expense.

#### Canadian Department of Communications Class A

This digital apparatus does not exceed Class A limits for radio emissions from digital apparatus set out in the Radio Interference Regulations of the Canadian Department of Communications.

Le present appareil numerique n'met pas du bruits radioelectriques depassant les limites applicables aux appareils numerique de la Class A prescrites dans le Reglement sur le brouillage radioelectrique edicte par le ministere des Communications du Canada.

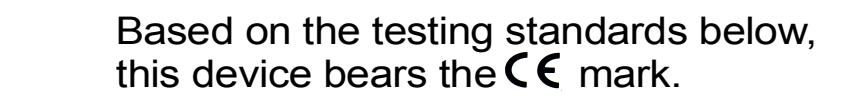

#### EC Directive 89/336/EEC Electromagnetic Compatibility

#### Emissions - Class A

The system has been type tested and found to meet the requirements of EN 61326:1997/A1: 1998/A2: 2001 for Radiated Emissions and Line Conducted Emissions.

#### Immunity

The system has been type tested and found to meet the requirements of EN 61326:1997/A1: 1998/A2: 2001 for Immunity. Verification of compliance was conducted to the limits and methods of the following:

EN 61000-3-2Harmonics Current EmissionEN 61000-3-3Voltage Fluctuations and FlickerEN 61000-4-2Electrostatic DischargeEN 61000-4-3RF Electromagnetic FieldsEN 61000-4-4Fast Transient/BurstEN 61000-4-5Surge ImmunityEN 61000-4-6RF Common Mode DisturbancesEN 61000-4-11Voltage Dips, Short Interruptions and AC Variations

### EC Directive 73/23/EEC Low Voltage

#### User Safety

The system has been type tested and found to meet the requirements of EC Directive 73/23/EEC for Low Voltage. Verification of compliance was conducted to the limits and methods of the following:

EN 61010-1 (2001) 2<sup>nd</sup> Edition

"Safety Requirements for Electrical Equipment for Measurement, Control and Laboratory Use, Part 1: General requirements" (including amendments 1 and 2).

## Safety Considerations

Use of this instrument is restricted to qualified personnel who recognize shock hazards and are familiar with safety precautions used when operating electrical equipment. Read the manual carefully before operating the **ESA601**. The following warning and informational symbols may be found on the **ESA601**:

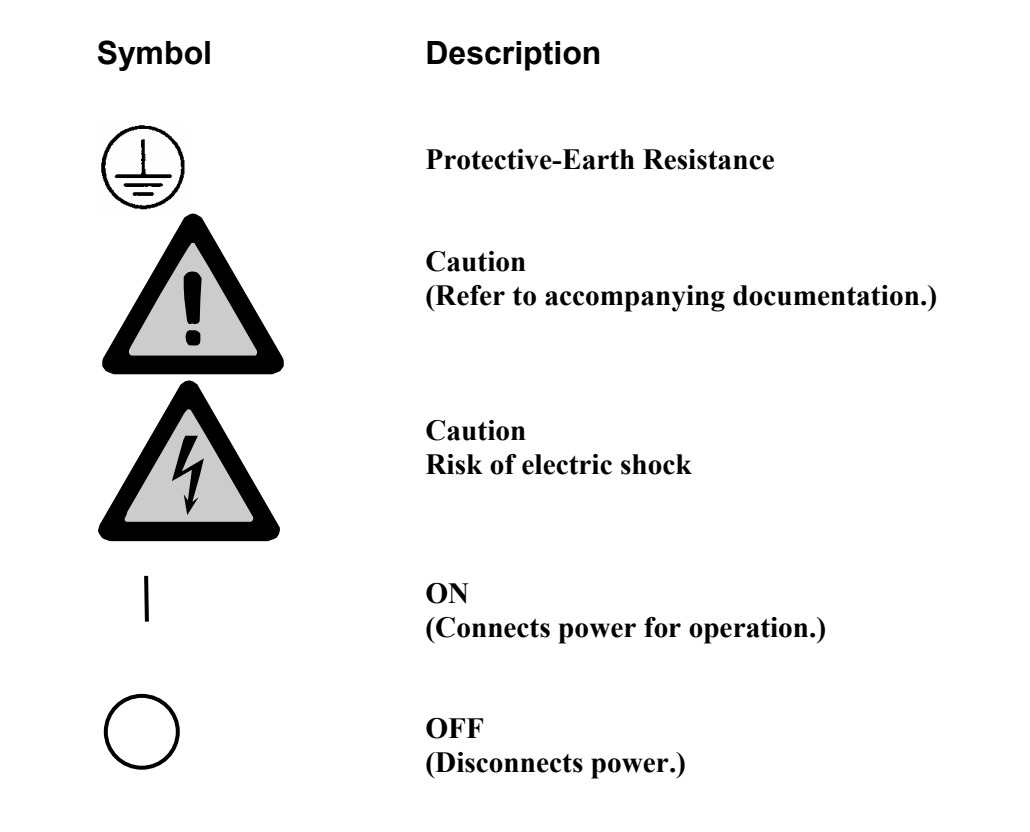

### ▲ Warning. Read before using the Analyzer

To avoid possible electrical shock or personal injury, follow these guidelines:

- $\Rightarrow$  Do not use the ESA601 in any manner not specified in this manual.
- ⇒ Before connecting or disconnecting a DUT to the ESA601, the FUNCTION-SELECTION KNOB should be set to the OFF position.
- ⇒ Exercise extreme caution when a shock hazard is present at the instrument's measurement terminals during the following tests:
  - Mains-Insulation-Resistance test
  - Applied-Parts-Insulation-Resistance test
  - Mains-on-Applied-Parts-Leakage-Current test
  - Equivalent-Device-Leakage-Current test
  - Equivalent-Patient-Leakage-Current test
- ⇒ Always turn OFF power to the ESA601 and unplug the power cord before cleaning the outer surface.
- ⇒ Portable devices located in isolated power systems should be tested on an earth-referenced power system. Either remove the DUT to an area with an earth-referenced power system, or use an extension cord to bring earth-referenced power to the DUT.
- ⇒ Inspect the product, if the instrument appears damaged or appears to operate in a manner not specified in the manual, DO NOT CONTINUE USE. Return the product for service.
- ⇒ Avoid spilling liquids on the analyzer; fluid seepage into internal components creates corrosion and a potential shock hazard. Do not operate the instrument if internal components are exposed to fluid.
- $\Rightarrow$  Do not open this product. There are no user replaceable parts.

#### Caution

The ESA601 should be calibrated annually. Only qualified technical personnel should perform troubleshooting and service procedures on the ESA601.

Do not expose the system to temperature extremes. Ambient operating temperatures should remain between 10 to 40 °C. System performance may be adversely affected if temperatures fluctuate above or below this range.

Clean only with a damp, lint-free cloth, using a mild detergent, and wipe down gently.

Before each use, inspect the test-lead ends for possible wear, cracks or breaks.

Take leakage-current measurements only after earth resistance is measured and found to be compliant with the applied safety limit.

If the DUT fails the Protective-Earth-Resistance test, the operator must discontinue testing and label the DUT defective.\*

If any single test fails, the test must be discontinued immediately and the DUT labeled defective.\*

\*The Ansur ESA601 Plug-In software's default settings comply with the above indication to Halt on test failure. Unchecking this setting within the program's General Test Group Setting may create unsafe conditions and is not recommended.

## Chapter 1 General Information

## Title

| Introduction to the ESA601        | 1-3  |
|-----------------------------------|------|
| ESA601 Package Contents           | 1-3  |
| ESA601 Electrical Safety Analyzer | 1-3  |
| Standard Accessories              | 1-4  |
| Optional Accessories              | 1-4  |
| Unpacking the ESA601              | 1-5  |
| Storage and Maintenance           | 1-5  |
| ESA Characteristics               | 1-6  |
| Top and Side Panels               | 1-6  |
| Back Panel                        | 1-9  |
| Date of Manufacture               | 1-10 |
|                                   |      |

## Introduction to the ESA601

The Fluke Biomedical ESA601<sup>™</sup> Electrical Safety Analyzer (hereafter called the ESA601) is a full-featured, low-cost, compact analyzer, designed to verify the electrical safety of medical devices. The ESA601 satisfies international (IEC 601-1,VDE) and domestic (ANSI/AAMI ES1) electrical-safety standards. The integrated ANSI/AAMI ES1 and IEC 601-1 patient loads are easily selectable, utilizing a slide switch.

The ESA601 quickly and easily measures many important parameters for electrical-safety testing:

- Mains voltage
- Earth resistance (one-amp test current) with lead nulling
- 500 V AP and Mains insulation
- Earth leakage
- Enclosure leakage
- Patient and patient-auxiliary leakage
- Mains on applied parts
- Equivalent-device and equivalent-patient leakage
- Differential leakage
- Dual-lead leakage
- Dual-lead voltage

Test results can be printed, and the ESA601 can be automated via the RS-232 port. The ESA601 utilizes a switching power supply with a voltage range of minimum 90 V to maximum 264 V. The ESA601 carries the  $C \in$ ,  $\mathfrak{B}_{+}^{*}$ , and  $\mathfrak{C}$  marks.

Whenever possible, all product-enclosure nomenclature utilizes internationally recognized symbols, terms, and icons.

A listing of specifications for the ESA601 is available in this manual as Appendix A.

## ESA601 Package Contents

Each packing carton comes with one ESA601 Electrical Safety Analyzer configured to the country in which it will be used, and a selection of standard accessories. Additional optional accessories may also be packed with the analyzer based on the orginal order.

#### ESA601 Electrical Safety Analyzer

The ESA601 is available in eight factory-set versions that are unique combinations of DUT outlet types (test receptacle), detachable line cord, and overlay language. Table 1-1 lists the available versions of the ESA601 and the configuration of each.

| Version                | DUT Outlet<br>(Test Recepticle)          | Detachable<br>Power Cord | Language<br>Overlay     | Model Number   |
|------------------------|------------------------------------------|--------------------------|-------------------------|----------------|
| Australian             | Australia/New Zealand<br>AS/NZ 3112-1993 | Australian               | English 1               | ESA601-AUS     |
| ROW<br>(International) | Schuko CEE7                              | European                 | English 1               | ESA601-SHK     |
| French                 | Schuko CEE7                              | European                 | French                  | ESA601-FRA     |
| German                 | Schuko CEE7                              | European                 | German                  | ESA601-DEU     |
| Italian                | Schuko CEE7                              | European                 | Italian                 | ESA601-ITAL    |
| United Kingdom         | United Kingdom<br>BS 1363A               | British                  | English 1               | ESA601-UK      |
| United States          | United States<br>NEMA 5-15R              | 120 V / 15 A             | English 1<br>IEC Terms  | ESA601-USA/IEC |
| United States          | United States<br>NEMA 5-15R              | 120 V / 15A              | English 2<br>AAMI Terms | ESA601-USA     |

Table 1-1. ESA601 Electrical Safety Analyzer Versions

Note

English 1 utilizes IEC nomenclature; English 2 utilizes AAMI (NFPA99) nomenclature.

#### **Standard Accessories**

The following accessories are provided with the ESA601:

- RED test lead with probe (P/N 2391738)
- BLACK test lead with probe (P/N 2391723)
- ESA601 Operator's Manual, Ansur Test Executive and ESA601 Plug-In Demo software on a single CD (P/N 2388919)
- Serial cable (Null Modem) (P/N 2238626)
- Five (5) alligator/banana plug adapters (P/N 2391714)
- Soft-sided carrying case (P/N 2248650)
- ESA601 Getting Started (P/N 2243822)
- Calibration certification
- Country-specific power cord
- Registration card

#### **Optional Accessories**

The following accessories are optional:

- Alligator clamp (P/N 2004175)
- Banana/ECG adapters (P/N 2391669)
- DPU414 serial printer, 40 columns (AC adapter included) (P/N 2248899), with choice of 120-V AC adapter (P/N 2235375) or 220-V AC adapter (P/N 2235382)
- Ansur Test Software ESA601 Plug-In (P/N 2556755)
- Serial printer cable for DPU414 printer, DB9-F to DB9-M (P/N 2238659)
- North American 220-V adapter kit (P/N 2185787)
- U.S. 220 V power cord (P/N 2238671)
- ESA601 Service Manual (P/N 2243831)

#### **Unpacking the ESA601**

Unpack the ESA601 and accessories from the shipping carton. Inspect the unit carefully for damage, such as cracks, dents or bent parts. If any physical damage is apparent, please call Fluke Biomedical for assistance between 8:00 AM and 5:00 PM, Pacific Standard Time, Monday through Friday, except holidays: (800)-648-7952 (in the U.S.) or (775) 883-3400. Also, notify the carrier if the damage appears to be the result of a shipping mishap.

#### Storage and Maintenance

As with most electronic equipment, the ESA601 should be operated in a dry area within normal temperature limits (10 °C to 40 °C). The maximum relative humidity at temperatures up to 31 °C is 80%, decreasing linearly to 50% relative humidity at 40°C.

There are no special storage requirements. However, when storing the unit, maintain the storage temperature between -25 °C and 50 °C.

The ESA601 should be recalibrated once a year by a qualified technician. Although the power output from the ESA601 is not potentially dangerous, internal circuits carry potentially lethal voltages and currents.

## ▲ Warning

For safety reasons, only an experienced technician should perform maintenance requiring internal access.

## **ESA Characteristics**

The following two sections will help familiarize you with the ESA601 Safety Analyzer's controls and features.

### **Top and Side Panels**

Table 1-2 lists and describes the controls on the top and side panels that are called out in Figure 1. Some controls will have two names. The first name is the IEC nomenclature and the second, the AAMI nomenclature.

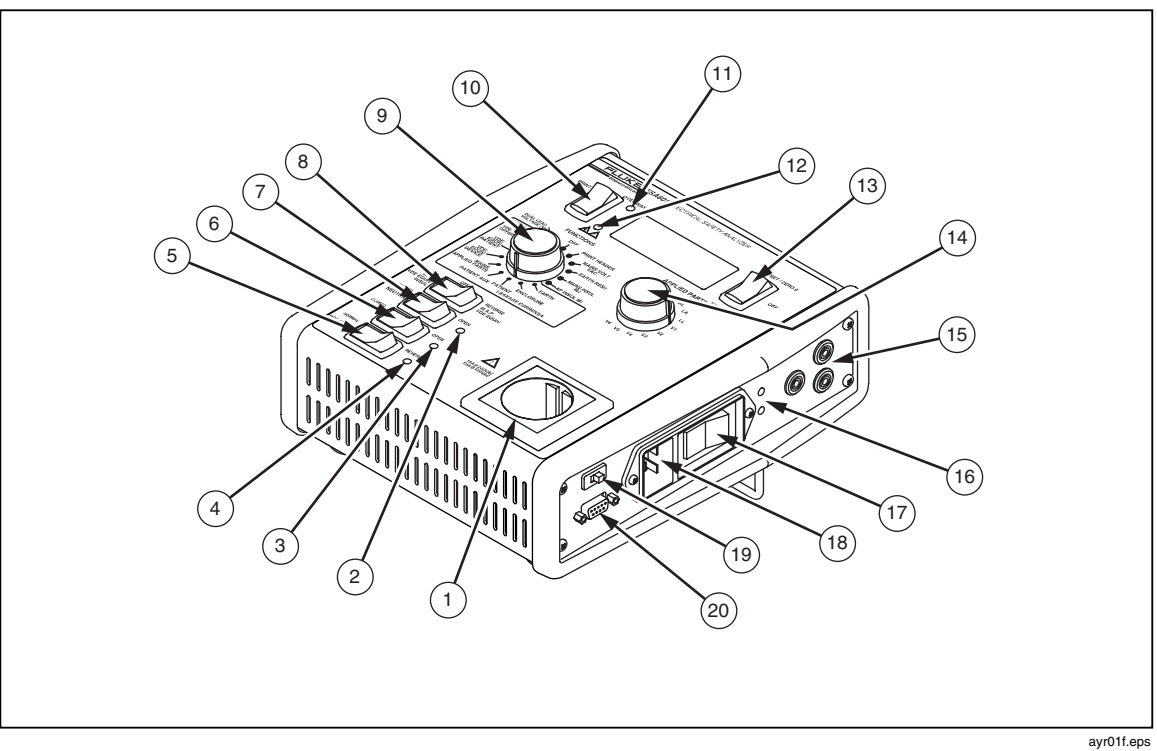

Figure 1-1. Top and Side Panel Views of the ESA601

| No. | Name                                                            | Description                                                                                                    |
|-----|-----------------------------------------------------------------|----------------------------------------------------------------------------------------------------|
| 1   | TEST RECEPTACLE                                                 | An equipment outlet, specific to the version of the instrument, that provides a DUT connection:                                                                                                    |
|     |                                                                 | AS 3112-1993 (Australia); BS 1363A (English –<br>United Kingdom); NEMA 5-15R (English – United<br>States); Schuko CEE7 (French, German, Italian and<br>ROW [international]).                                                                                                    |
| 2   | OPEN-NEUTRAL INDICATOR                                          | A LED next to the NEUTRAL SWITCH, which illuminates with an amber light (OPEN) if Equipment L2 is OPEN.                                                                                                    |
| 3   | OPEN-EARTH INDICATOR OR OPEN<br>GROUND INDICATOR                | A LED next to the EARTH (or GROUND) SWITCH, which illuminates with an amber light (OPEN) if Equipment Earth is OPEN.                                                                                                    |
| 4   | REVERSE-STATUS INDICATOR<br>(DUT POLARITY)                      | A LED next to the POLARITY SWITCH, which illuminates with an amber light (REVERSE) if the Equipment-Outlet polarity is reversed.                                                                                                    |
| 5   | POLARITY SWITCH                                                 | A rocker switch (toggle) with two positions (NORMAL,<br>REVERSE), which reverses the polarity of the<br>Equipment Outlet voltage.                                                                                                    |
| 6   | EARTH SWITCH OR GROUND                                          | A rocker switch (toggle) with two positions (CLOSED,<br>OPEN), which opens the connection between Mains<br>Earth and Equipment Earth (GROUND).                                                                                                    |
| 7   | NEUTRAL SWITCH                                                  | A rocker switch (toggle) with two positions (CLOSED,<br>OPEN), which opens the L2 line on the Mains side of<br>the Mains POLARITY SWITCH.                                                                                                    |
| 8   | M.A.P./ VDE EQUIV INSUL SWITCH<br>OR ISO VDE EQUIV INSUL SWITCH | A rocker switch with three positions (NORMAL, OFF,<br>REVERSE). The NORMAL and REVERSE positions are<br>momentary, while the natural resting position is OFF.<br>When the MAINS APPLIED PARTS (or LEAD ISOLATION)<br>leakage-current test function is selected, this switch<br>permits NORMAL and REVERSE polarity of the isolated<br>Mains voltage. When either the VDE: EQUIV PATIENT or<br>VDE:EQUIV DEVICE function is selected, this switch<br>permits NORMAL and REVERSE polarity of the isolated<br>Mains voltage. When either the MAINS INSUL or AP<br>INSUL (or LEADS INSUL) function is selected, this switch<br>enables the insulation-test voltage if (and only if) the<br>switch is held down in the NORMAL position. |
| 9   | FUNCTION-SELECTION KNOB                                         | A rotary switch with unlimited rotation, which enables the selection of any of sixteen functions.                                                                                                    |
| 10  | PRINT SWITCH                                                    | A rocker switch with a momentary activation in the<br>upward position, which sends the current<br>measurement value to an ASCII text printer through<br>the tester's RS-232 serial port. Applies only to Local<br>Mode.                                                                                                    |

#### Table 1-2. Top and Side Panel Features

| No. | Name                                                        | Description                                                                                                    |
|-----|-------------------------------------------------------------|----------------------------------------------------------------------------------------------------|
| 11  | OVER-RANGE-STATUS INDICATOR                                 | A LED to the upper right of the PRINT SWITCH, which illuminates with a solid red light (OVER RANGE) if the input exceeds measurement range.                                                                                                    |
| 12  | HIGH-VOLTS-STATUS INDICATOR                                 | A LED to the lower right of the PRINT SWITCH, with the pictures indicated below it, which illuminates with a flashing RED light (HIGH VOLTS) if M.A.P. voltage or 500 V DC is present on either the applied parts or L1/L2.                                                                                                    |
| 13  | OHMS-FUNCTION SWITCH                                        | A rocker switch that is functional only while the<br>FUNCTION-SELECTION KNOB is positioned at the EARTH<br>RES $\Omega$ (or GROUND WIRE RES $\Omega$ ) function. This switch<br>utilizes three positions (OFFSET / ZERO 0, OFF, MEASURE<br>$\Omega$ ). The mutually exclusive OFFSET / ZERO 0 and<br>MEASURE $\Omega$ positions are momentary, while the<br>natural resting position is OFF. A one-amp supply is<br>turned ON when the switch is depressed to either the<br>OFFSET / ZERO 0 or MEASURE $\Omega$ position, and is turned<br>OFF when the switch is released. Meter readings are<br>saved on the display for printing (if desired) upon<br>release of the switch. A null offset is generated when<br>OFFSET / ZERO 0 is depressed and the meter reads <<br>0.150 ohms; OL displays if a null offset was not<br>generated. The null value is stored until another null<br>is done. |
| 14  | APPLIED-PARTS-SELECTION KNOB<br>OR ECG-LEADS-SELECTION KNOB | A rotary switch with eleven usable positions, which<br>enables the selection of any individual – or all ten –<br>applied parts (or ECG Leads) connectors.                                                                                                    |
| 15  | SIGNAL CONNECTIONS                                          | Three safety-style banana jacks, which provide<br>signal connections: RED – signal input connection<br>for Dual-Lead-Voltage, Dual-Lead-Leakage,<br>Protective-Earth-Resistance (or Ground-Wire-<br>Resistance) tests, and Leakage Currents; GREEN –<br>direct connection to Equipment Outlet Earth; and<br>BLACK – signal input connection for Dual-Lead-<br>Voltage and Dual-Lead-Leakage tests.                                                                                                    |
| 16  | POWER-STATUS INDICATORS                                     | Two LEDs next to the POWER SWITCH. The lower LED<br>illuminates with a green light (POWER) when the tester<br>is switched on, while the upper LED illuminates with<br>a RED light (POWER FAULT) if the inlet polarity is<br>reversed or there is a fatal error at start-up.                                                                                                    |
| 17  | POWER SWITCH                                                | A rocker switch (toggle) with two positions (ON, OFF), which controls operating power to the tester.                                                                                                    |
| 18  | POWER (MAINS) INLET                                         | Accepts a standard IEC 60320-1 / C19 Mains inlet rated at 16 A and 250 V for Class-1 equipment in cold conditions.                                                                                                    |

#### Figure 1-2. Top and Side Panel Features (cont.)

| No. | Name                  | Description                                                                                                    |
|-----|-----------------------|----------------------------------------------------------------------------------------------------|
| 19  | LOAD-SELECTION SWITCH | A slide switch, which permits the selection of either<br>the ANSI / AAMI ES1 or the IEC 60601-1 patient<br>load                                                                                                    |
| 20  | RS-232 Port           | A serial interface, which, in Remote Mode, enables<br>remote operation of the ESA601, and provides a<br>download port for processor firmware. In Local<br>Mode, this port can be used to output test results to a<br>serial ASCII printer when the PRINT SWITCH is<br>pressed. |

#### Figure 1-2. Top and Side Panel Features (cont.)

#### **Back Panel**

The back panel of the ESA601 features a full set of universal ECG jacks for connecting applied parts. Figure 1-2 shows the IEC nomenclature and Figure 1-3, the AAMI nomenclature. AHA and IEC color-coded dots label the jacks as an aid to connecting the corresponding U.S. and international ECG leads. Table 1-3 indentifies the use of each ECG jack.

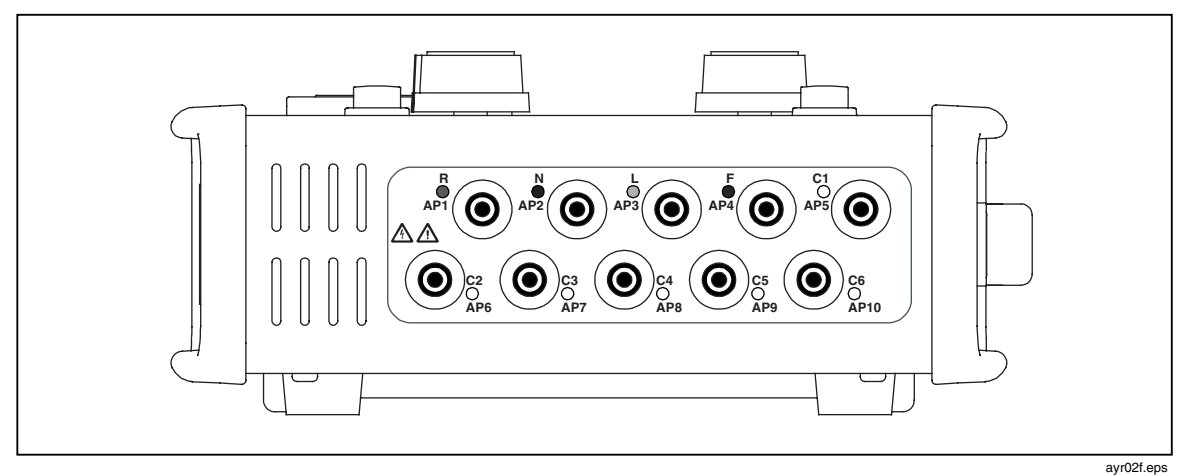

Figure 1-2. Back Panel View of the ESA601 (IEC)

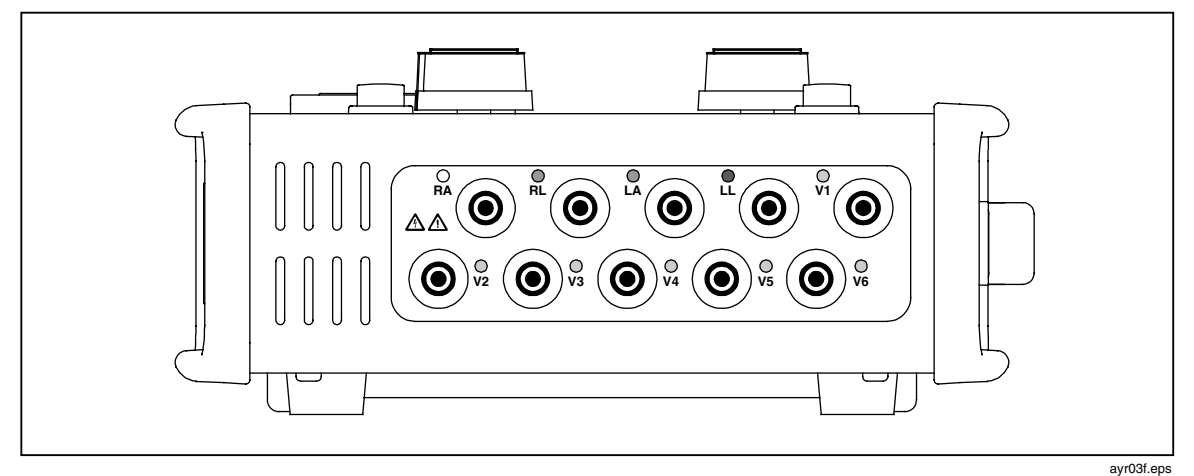

Figure 1-3. Back Panel View of ESA601 (AAMI)

| Label                                                                                                   | Meaning                                                                                         |
|----------------------------------------------------------------------------------------------------|-------------------------------------------------------------------------------------------------|
| RA or R, AP1                                                                                            | Right arm, applied part 1                                                                       |
| RL or N, AP2                                                                                            | Right leg, applied part 2                                                                       |
| LA or L, AP3                                                                                            | Left arm, applied part 3                                                                        |
| LL or F, AP4                                                                                            | Left leg, applied part 4                                                                        |
| $V_1,V_2,V_3,V_4,V_5,$ and $V_6$                                                                        | V Leads (U.S. and Canada), also referred to as pericardial, precordial, or unipolar chest leads |
| C <sub>1</sub> , C <sub>2</sub> , C <sub>3</sub> , C <sub>4</sub> , C <sub>5</sub> , and C <sub>6</sub> | Chest leads (international)                                                                     |
| AP5, AP6, AP7, AP8, AP9 and AP10                                                                        | Applied parts 5 through 10                                                                      |

#### Table 1-3. Back Panel Connectors

#### Date of Manufacture

The date of manufacture of the ESA601 unit appears on a label on the bottom of the instrument, for example, MAY-04.

## Chapter 2 Setting Up the ESA601

## Title

| Powering Up the ESA601 | 2-3 |
|------------------------|-----|
| Support                | 2-3 |

## **Powering Up the ESA601**

For the location of the FUNCTION-SELECTION KNOB, the POWER-STATUS INDICATORS, and the POWER SWITCH, refered to Figure 1-1 in Chapter 1 of this manual. Specifically locate items 10, 17, and 18, and the accompanying descriptions of switches and indicators on the unit's right-side and top panels.

With the controls identified, perform the following steps to power up the ESA601.

- 1. Turn the FUNCTION-SELECTION KNOB to the OFF position.
- 2. Power up the system by toggling the POWER SWITCH to the ON position. After three seconds the unit powers up, and a green light appears in the POWER LED to indicate the tester is switched on.
- 3. When the unit is powered up, the ESA601 will check for proper polarity and range of the AC-input voltage. During this check, the display indicates firmware X.XX (e.g. 1.00). If all goes well during power up, the display will show the word OFF.
- 4. If the FUNCTION-SELECTION KNOB is not set to OFF when the unit is powered up, the unit immediately moves (with audible clicking) to the mode indicated by the current FUNCTION-SELECTION KNOB setting, and the display indicates a reading related to that selected function (usually a meter reading).
- 5. If a fault is found at startup, a RED light appears in the POWER FAULT LED, and the ESA601 display indicates an error code. (For explanations of startup-error codes, see the section called "Error Codes" in Chapter 7 of this manual.

Note

Once you have the ESA601 up and running, please fill out the Registration Card and mail it to Fluke Biomedical.

## Support

After power-up and connection, if the new ESA601 system fails to start or to operate successfully, please contact Fluke Biomedical immediately. The Technical Assistance Center is open between 8:00 AM and 5:00 PM, Pacific Standard Time, Monday through Friday, except holidays.

Contact Fluke Biomedical in the following ways:

(800) 648-7952 (in the U.S.) or (775) 883-3400 Fluke Biomedical 5200 Convair Drive Carson City, NV 89706-0403 <u>techservices@flukebiomedical.com</u> sales@flukebiomedical.com

When contacting the Technical Assistance Center, please provide the following information:

- 1. ESA601 version and serial number.
- 2. Specific steps necessary to reproduce the problem.
- 3. A phone number where you can be contacted during the day.

## Chapter 3 Using the Printer

## Title

| Selecting Language Options              | 3-3 |
|-----------------------------------------|-----|
| Selecting the Printer Output            | 3-3 |
| Printing Electrical Safety Test Results | 3-3 |

## Selecting Language Options

Five language options support the eight available factory-set versions of the ESA601 that are unique combinations of types of DUT outlet (test receptacle), detachable line cord, and overlay language:

- English with IEC nomenclature ("E")
- English with AAMI nomenclature ("E-US," default)
- French ("F")
- Italian ("I")
- German ("D")

When the unit is initially received, the factory-set, default-language option should match the instrument's overlay language. However, if this is not the case, or if for any reason the current default language is not the one desired, perform the following steps to change the default:

- 1. Hold down the OHMS-FUNCTION SWITCH in the MEASURE  $\Omega$  position while powering up the ESA601.
- 2. When the display indicates SEL, release the switch.
- 3. To cycle through optional language selections, repeatedly press and release the OHMS-FUNCTION SWITCH in the MEASURE  $\Omega$  position.
- 4. When the code for the desired language option (i.e., E, F, I, or D) displays, wait for two seconds; the language selection indicated on the display is saved automatically.
- 5. The new default language remains in effect until steps #1 through #4 are repeated.

Note

Choosing a language option affects only the report printouts and the responses to the remote port. It does not affect the display.

## Selecting the Printer Output

The printer used should support RTS/CTS or XON/XOFF protocols. Printer operation requires a straight-through serial printer cable.

For a sample ESA601-test printout, refer to Appendix B in this manual.

Note

For procedures on how to change the current default language for printouts, see the section in this chapter called "Selecting Language Options."

## Printing Electrical Safety Test Results

If you want your printout to have a header, press the PRINT SWITCH with the FUNCTION-SELECTION KNOB set to the PRINT HEADER position.

To print most electrical safety test results of a function test (usually a meter reading), press the PRINT SWITCH in the upward position with the FUNCTION-SELECTION KNOB set to the desired function position. The ESA601 provides the meter reading, as well as the current status of related front-panel switches.

For procedures on how to perform a Protective-Earth-Resistance test and print the test results, see "Performing Electrical-Safety Tests" in Chapter 5 of this manual.

Note

*If the PRINT SWITCH is pressed with the FUNCTION-SELECTION KNOB set to the OFF position, no printout results.* 

# Chapter 4 **Testing Devices**

### Title

| Title                                              | Pa  |
|----------------------------------------------------|-----|
| Connecting the Device Under Test                   | 4-3 |
| Selecting the Test Load                            | 4-3 |
| Testing Device Types                               |     |
| Permanently Wired Devices                          |     |
| Portable Devices Located in Isolated Power Systems |     |
| Three-Phase Portable Devices                       |     |

## **Connecting the Device Under Test**

While referring to Figure 4-1, follow the steps below to connect the ESA601 to a device under test (DUT).

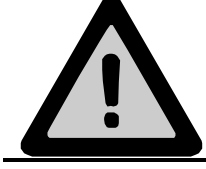

Whenever connecting or disconnecting a DUT to the ESA601, the FUNCTION-SELECTION KNOB should be set to the OFF position.

- 1. Connect the DUT's applied parts to the universal ECG jacks on the back panel of the ESA601. (For an illustration of the back panel view of the ESA601, see Figure 2 and 3 in this manual in the section in Chapter 1 called "Unit Characteristics.") AHA and IEC color-coded dots label these jacks as an aid to connecting the corresponding U.S. and international ECG leads.
- 2. Connect the power cord from the DUT to the version-specific test receptacle on the ESA601.

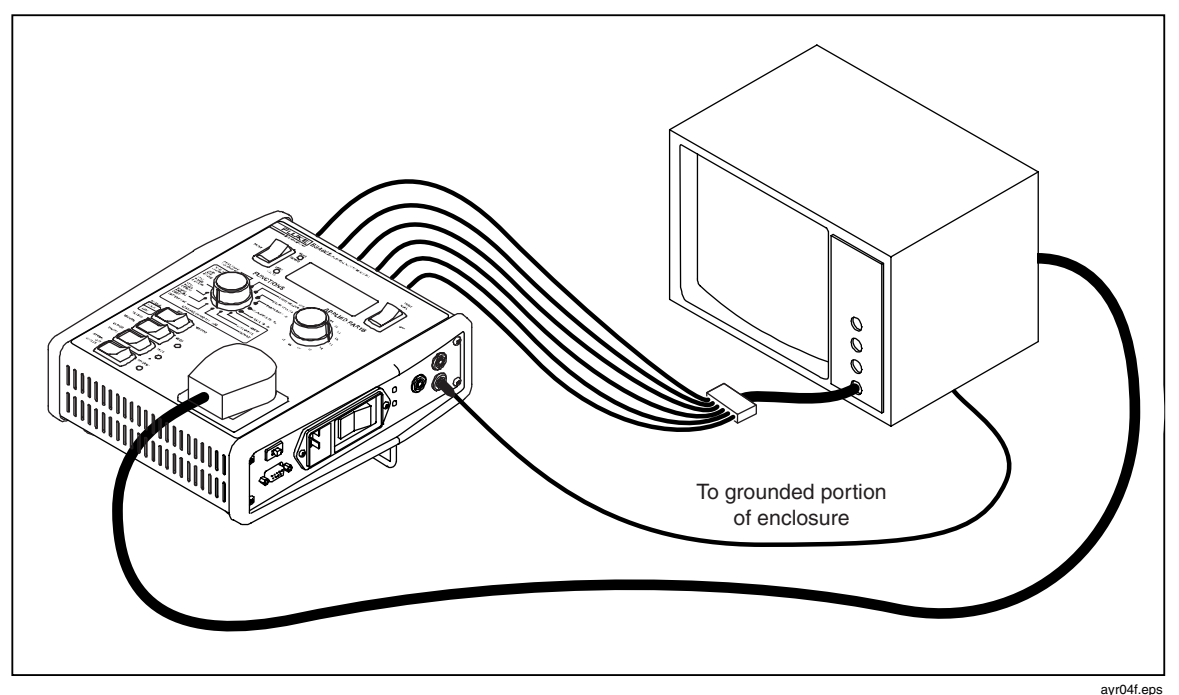

Figure 4-1. ESA601 Connected to a Device Under Test

## Selecting the Test Load

A slide switch on the ESA601 permits the selection of either the ANSI/AAMI ES1 or the IEC 60601-1 measurement load (American or European standards, respectively). The test-load type should be selected before beginning testing.

For the location of the LOAD-SELECTION SWITCH, refer to "Unit Characteristics" in Chapter 1 of this manual. Specifically, see item 20 in Figure 1-1 and the accompanying descriptions of switches and indicators on the unit's right-side panel.

## **Testing Device Types**

For step-by-step instructions on making electrical safety tests with the ESA601, refer to "Performing Electrical-Safety Tests" in chapter 5 of this manual.

### **Permanently Wired Devices**

Permanently wired devices can be tested only in an ON or OFF state. (This contrasts with portable units, which can plug directly into the front-panel receptacle of the ESA601, and for which receptacle conditions can be varied using front-panel switching on the ESA601.)

If a power outlet is available that has a common ground with the DUT, or if an adapter cord is available with a short ground wire, tests can be performed for enclosure leakage, earth resistance, patient leakage, and isolation. If neither a power outlet with a common ground, nor an adapter cord, is available, tests can be performed for enclosure leakage, patient leakage (using dual-lead leakage), and isolation.

### Portable Devices Located in Isolated Power Systems

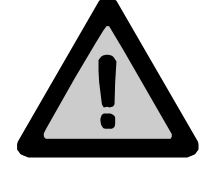

Portable devices located in isolated power systems should be tested on an earth-referenced power system. Either remove the DUT to an area with an earth-referenced power system, or use an extension cord to bring earth-referenced power to the DUT.

#### Three-Phase Portable Devices

- 1. Plug the DUT into an adapter that has an interrupted ground but still provides power.
- 2. Plug the ESA601 into a conventional outlet. The outlet should have the same ground potential.
- 3. Test the device for enclosure leakage and patient leakage.

## Chapter 5 Local Control

## Title

| Mode Control                                 | 5-3  |
|----------------------------------------------|------|
| Function Selection                           | 5-3  |
| Performing Electrical-Safety Tests           | 5-9  |
| Mains-Voltage Test                           | 5-9  |
| Protective-Earth-Resistance Test             | 5-10 |
| Mains-Insulation-Resistance Test             | 5-12 |
| Applied-Parts-Insulation-Resistance Test     | 5-13 |
| Earth-Leakage-Current Test                   | 5-14 |
| Enclosure-Leakage-Current Test               | 5-16 |
| Patient-Leakage-Current Test                 | 5-18 |
| Patient-Auxiliary-Leakage-Current Test       | 5-20 |
| Mains-On-Applied-Parts-Leakage-Current Test  | 5-22 |
| VDE: Equivalent-Device-Leakage-Current Test  | 5-24 |
| VDE: Equivalent-Patient-Leakage-Current Test | 5-26 |
| VDE: Differential-Leakage-Current Test       | 5-28 |
| Dual-Lead-Leakage-Current Test               | 5-29 |
| Dual-Lead-Voltage Test                       | 5-30 |
# Mode Control

The operation of the ESA601 can be controlled through two separate modes: Local and Remote. The power-up default mode of the ESA601 is Local Mode where functions are selected by manually positioning the FUNCTION-SELECTION KNOB. (For the location of the FUNCTION-SELECTION KNOB, refer to "Unit Characteristics" in Chapter 1 of this manual. Specifically see item 10 in Figure 1-1.) In Remote Mode, the ESA601 can be controlled through its RS-232 port with commands from a PC.

To change modes from Local to Remote, use a terminal-emulation program (set to 9600 baud, 8 bit, no parity, 1 start, 1 stop) to send the remote command REMOTE (with no parameters) to the RS-232 serial port. The system responds with the message "REMOTE MODE," followed by the messages "WAIT" and "OK."

Note

When the mode is changed from Local to Remote, the system initially sets the "active" function to OFF. This action turns OFF all power to the Equipment Outlet and to applied parts, but leaves power to the ESA6010N.

To change modes from Remote to Local, send the remote command LOCAL (with no parameters) to the RS-232 serial port. The system responds with the message "LOCAL MODE."

The remainder of this chapter describes the operation of the ESA601 using the local mode. Remote mode operation is explained in Chapter 6 of this manual.

# **Function Selection**

Table 5-1 describes the ESA601 electrical-safety tests that are selected by positioning the FUNCTION-SELECTION KNOB, a sixteen-position rotary switch. (For the location of the FUNCTION-SELECTION KNOB, refer to "Unit Characteristics" in Chapter 1 of this manual. Specifically see item 10 in Figure 1-1.) Some switch positions will have two names listed. The first name refers to the overlay with IEC nomenclature, and the second name refers to the overlay with AAMI nomenclature.

| Function Switch Position                                | Function Description                                                                                                    |
|---------------------------------------------------------|----------------------------------------------------------------------------------------------------|
| OFF                                                     | No function selected. Turns off all power to the equipment outlet and to applied parts, but does NOT turn off power to the ESA601.                                                                                                    |
| PRINT HEADER                                            | When this function is selected and the PRINT<br>SWITCH is depressed in the upward position, a<br>fixed test header in ASCII code is transmitted to<br>an external printer through the RS-232<br>interface. Turns off all power to the equipment<br>outlet and to applied parts. (For more details,<br>refer to "Selecting the Printer Output." in<br>Chapter 3.) |
| MAINS VOLT (VAC) or MAINS / LINE (VAC)<br>Mains Voltage | Measures the RMS voltage between Mains L1<br>and Mains L2. No AC power is applied to the<br>equipment outlet during this test. DUT power is<br>off.                                                                                                    |

| EARTH RES ( $\Omega$ ) or GROUND WIRE RES ( $\Omega$ )<br>Protective-Earth Resistance      | Measures the resistance between the RED<br>input connection and Equipment Outlet Earth<br>(equivalent to the GREEN signal connection).<br>DUT power is off.                                                                                                    |
|--------------------------------------------------------------------------------------------|----------------------------------------------------------------------------------------------------|
|                                                                                            | NOTE: A NULL (OFFSET / ZERO 0) capability is<br>available to subtract the lead resistance from<br>actual measurements. (For the location of the<br>OHMS-FUNCTION SWITCH, refer to Figure 1-1 in<br>Chapter 1, Item #14.)                                                                                  |
| MAINS INSUL (MΩ)<br>Mains-Insulation Resistance                                            | Uses a 500 V DC source to measure the<br>insulation resistance between [Equipment<br>Outlet L1 shorted to Equipment Outlet L2] and<br>Equipment Outlet Earth. DUT power is off.                                                                                                    |
|                                                                                            | NOTE 1: Voltage is available only when the<br>momentary M.A.P./VDE EQUIV/INSUL (ISO/VDE<br>EQUIV/INSUL) switch is pressed in the normal<br>position.                                                                                                    |
|                                                                                            | NOTE: For this test, the connection to Mains<br>Earth is open and Mains power is disconnected.                                                                                                    |
| AP INSUL (M $\Omega$ ) or LEADS INSUL (M $\Omega$ )<br>Applied-Parts-Insulation Resistance | Uses a 500 V DC source to measure the insulation resistance between all applied-parts connectors in common and Equipment Outlet Earth. DUT power is off.                                                                                                    |
|                                                                                            | NOTE 1: Voltage is available only when the momentary M.A.P./VDE EQUIV/INSUL (ISO/VDE EQUIV/INSUL) switch is pressed in the normal position.                                                                                                    |
|                                                                                            | NOTE: For this test, the connection between<br>Equipment Outlet Earth and Mains Earth is<br>open.                                                                                                    |
| EARTH or GROUND WIRE<br>Earth-Leakage Current                                              | Measures the RMS current flowing in the<br>measurement device connected between<br>Equipment Outlet Earth and Mains Earth. DUT<br>power is on.                                                                                                    |
|                                                                                            | NOTE 1: The connection between Equipment<br>Outlet Earth and Mains Earth is internally<br>opened for this test and is restored to a closed<br>condition upon exiting the test. The OPEN<br>EARTH switch is not active.                                                                                    |
|                                                                                            | NOTE 2: All applied-parts connectors are<br>grounded for this test when you select the ALL<br>position with the Applied-Parts-Selection Knob.<br>If the ALL position is not selected, all applied-<br>parts connectors are open. (It is not possible to<br>ground applied-parts connectors individually.) |

| Table 5-1, Function | Selector Switch | Positions (cont.) |
|---------------------|-----------------|-------------------|
|---------------------|-----------------|-------------------|

| ENCLOSURE or CHASSIS<br>Enclosure-Leakage Current                               | Measures the RMS current flowing in the<br>tester's measurement device connected<br>between the RED signal connection and Mains<br>Earth DLT power is on                                                                                                    |
|---------------------------------------------------------------------------------|----------------------------------------------------------------------------------------------------|
|                                                                                 | NOTE 1: All applied-parts connectors are<br>grounded for this test when you select the ALL<br>position with the Applied-Parts-Selection Knob.<br>If the ALL position is not selected, all applied-<br>parts connectors are open. (It is not possible to<br>ground applied-parts connectors individually.)        |
|                                                                                 | NOTE 2: To measure the leakage between two<br>separate parts of the enclosure, connect two<br>test leads to two ECG connectors, and perform<br>the Patient-Auxiliary-Leakage-Current test.                                                                                                    |
| PATIENT or LEAD TO GROUND<br>Patient-Leakage Current                            | Measures the RMS current flowing in the<br>tester's measurement device connected<br>between each individual applied-parts<br>connector, or all applied-parts connectors in<br>common, and Mains Earth. DUT power is on.                                                                                          |
| PATIENT AUX or LEAD TO LEADS<br>Patient-Auxiliary-Leakage Current               | Places the tester's measurement-device circuit<br>in series between each individual applied-parts<br>connector and all other applied-parts<br>connectors in common. DUT power is on.                                                                                                    |
| MAINS APPLIED PARTS or LEAD ISOLATION<br>Mains-on-Applied-Parts-Leakage Current | Places the tester's measurement-device circuit<br>in series with the current-limited M.A.P. voltage<br>and each individual applied-parts connector, or<br>all applied-parts connectors in common, and<br>Mains Earth. DUT power is ON.                                                                           |
|                                                                                 | NOTE 1: Voltage is available only when the<br>momentary M.A.P./VDE EQUIV/INSUL<br>(ISO/VDE/EQUIV INSUL) switch is pressed. Both<br>NORMAL M.A.P. voltage (in phase with Mains<br>voltage) and REVERSE M.A.P. voltage (180<br>degrees out-of-phase with Mains voltage) are<br>available.                          |
|                                                                                 | NOTE 2: The internal leakage generated by the coupling between the M.A.P. voltage, the tester circuitry and enclosure can be eliminated by subtracting an offset equivalent to this internal leakage from the measured reading. (The null current value is determined when the unit is calibrated periodically.) |

| Table 5-1. | Function | Selector | Switch | Positions | (cont.) | ) |
|------------|----------|----------|--------|-----------|---------|---|
|            |          | 00.00.01 | •••••  |           |         |   |

| VDE: EQUIV DEVICE<br>VDE: Equivalent-Device-Leakage Current   | Places the tester's measurement-device circuit<br>in series with a current-limited M.A.P. voltage<br>that is connected between [Equipment Outlet<br>L1 shorted to Equipment Outlet L2 and<br>disconnected from Mains power] and<br>[Equipment Outlet Earth, Mains Earth, the RED<br>signal connection, and all applied-parts<br>connectors in common]. DUT power is off. |
|---------------------------------------------------------------|----------------------------------------------------------------------------------------------------|
|                                                               | NOTE 1: Voltage is available only when the<br>momentary M.A.P./VDE EQUIV/INSUL (ISO/<br>VDE/EQUIV INSUL) switch is pressed. Both normal<br>m.a.p. voltage (in phase with Mains voltage)<br>and reverse m.a.p. voltage (180 degrees out-of-<br>phase with Mains voltage) are available.                                                                                   |
| VDE: EQUIV PATIENT<br>VDE: Equivalent-Patient-Leakage Current | Places the tester's measurement-device circuit<br>in series with a current-limited M.A.P. voltage<br>that is connected between [Equipment Outlet<br>L1, Equipment Outlet L2, Outlet Earth, Mains<br>Earth, and the RED signal connection] and [all<br>applied-parts connectors in common]. DUT<br>power is off.                                                          |
|                                                               | NOTE 1: Voltage is available only when the<br>momentary M.A.P./VDE EQUIV/INSUL (ISO /<br>VDE/EQUIV INSUL) switch is pressed. Both normal<br>M.A.P. voltage (in phase with Mains voltage)<br>and reverse M.A.P. voltage (180 degrees out-<br>of-phase with Mains voltage) are available.                                                                                  |
| VDE: DIFF CURRENT<br>VDE: Differential-Leakage Current        | Measures the magnitude of the differential current flowing in the Equipment Outlet L1 and L2 circuits.                                                                                                    |
|                                                               | The reading is taken after selecting this function. DUT power is on.                                                                                                    |
| DUAL LEAD LEAKAGE<br>Dual-Lead-Leakage Current                | Places the tester's measurement-device circuit<br>in series with the RED signal connection and<br>the BLACK signal connection. DUT power is on.                                                                                                    |
| DUAL LEAD VOLTAGE (V)<br>Dual-Lead Voltage                    | Measures the RMS voltage between the RED signal connection and the BLACK signal connection. DUT power is on.                                                                                                    |

#### Table 5-1, Function Selector Switch Positions (cont.)

|                                    | ACTIVE SWITCH SETTINGS for the TEST SELECTED                                                                                              |                                       |                                                        |                                        |                                   |                                      |                                           |
|------------------------------------|----------------------------------------------------------------------------------------------------|---------------------------------------|--------------------------------------------------------|----------------------------------------|-----------------------------------|--------------------------------------|-------------------------------------------|
| SELECTED<br>TEST                   | FUNCTION<br>SELECTOR<br>KNOB                                                                                                    | APPLIED-<br>PARTS<br>SELECTOR<br>KNOB | M.A.P./VDE<br>EQUIV/<br>INSUL<br>SWITCH<br>(momentary) | NEUTRAL<br>SWITCH                      | EARTH<br>SWITCH                   | POLARITY<br>SWITCH                   | OHMS<br>FUNCTION<br>SWITCH<br>(momentary) |
| Mains<br>Voltage                   | Measures the RMS voltage between Mains L1 and Mains L2.                                                                                   |                                       |                                                        |                                        |                                   |                                      |                                           |
|                                    | MAINS<br>VOLT (V)                                                                                                    | INACTIVE                              | INACTIVE                                               | INACTIVE                               | INACTIVE                          | INACTIVE                             | INACTIVE                                  |
| Earth<br>Resistance                | Measures the two-lead resistance between the RED input connection and Equipment Outlet Earth (equivalent to the GREEN signal connection). |                                       |                                                        |                                        |                                   |                                      |                                           |
|                                    | EARTH<br>RES (Ω)                                                                                                    | INACTIVE                              | INACTIVE                                               | INACTIVE                               | INACTIVE                          | INACTIVE                             | ACTIVE                                    |
| Mains-<br>Insulation<br>Resistance | Uses a 500 V<br>Equipment O                                                                                                    | DC source to n<br>utlet L2 and dis    | neasure the insu<br>connected from                     | lation resistanc<br>Mains power] c     | e between [Equ<br>and Equipment ( | ipment Outlet L<br>Outlet Earth.     | 1 shorted to                              |
|                                    | MAINS<br>INSUL<br>(MΩ)                                                                                                    | INACTIVE                              | ACTIVE                                                 | INACTIVE                               | INACTIVE                          | INACTIVE                             | INACTIVE                                  |
| Applied-<br>Parts-<br>Insulation   | Uses a 500 V<br>common and                                                                                                    | DC source to n<br>Equipment Out       | neasure the insu<br>let Earth.                         | lation resistanc                       | e between all ap                  | oplied-part conn                     | ectors in                                 |
| Resistance                         | AP INSUL<br>(MΩ)                                                                                                    | INACTIVE                              | ACTIVE                                                 | INACTIVE                               | INACTIVE                          | INACTIVE                             | INACTIVE                                  |
| Earth<br>Leakage                   | Measures the<br>Earth and Mo                                                                                                    | RMS current flo<br>uins Earth.        | owing in the me                                        | easurement devid                       | ce connected be                   | tween Equipmer                       | nt Outlet                                 |
|                                    | EARTH                                                                                                    | INACTIVE                              | INACTIVE                                               | ACTIVE                                 | INACTIVE                          | ACTIVE                               | INACTIVE                                  |
| Enclosure<br>Leakage               | Measures the RMS current flowing in the tester's measurement device connected between the RED signal connection and Mains Earth.          |                                       |                                                        |                                        |                                   |                                      |                                           |
|                                    | ENCLO-<br>SURE                                                                                                    | INACTIVE                              | INACTIVE                                               | ACTIVE                                 | ACTIVE                            | ACTIVE                               | INACTIVE                                  |
| Patient-<br>Lead<br>Leakage        | Measures the applied-part o                                                                                                    | RMS current fl<br>connector, or al    | owing in the tes<br>Il applied-part c                  | ter's measurem<br>onnectors in col     | ent device conno<br>mmon, and Mai | ected between ea<br>ns Earth         | ach individual                            |
|                                    | PATIENT                                                                                                    | ACTIVE                                | INACTIVE                                               | ACTIVE                                 | ACTIVE                            | ACTIVE                               | INACTIVE                                  |
| Patient-<br>Auxiliary-<br>Current  | Places the tes<br>and all other                                                                                                    | ter's measurem<br>applied-part co     | ent-device circı<br>nnectors in com                    | uit in series betw<br>mon.             | veen each indivi                  | idual applied-pa                     | rt connector                              |
| Leakage                            | PATIENT<br>AUX                                                                                                    | ACTIVE                                | INACTIVE                                               | ACTIVE                                 | ACTIVE                            | ACTIVE                               | INACTIVE                                  |
| M.A.P.<br>Leakage                  | Places the tes<br>individual ap                                                                                                    | ter's measurem<br>plied-part conn     | ent-device circu<br>ector, or all app                  | uit in series with<br>plied-part conne | the current-lim<br>ctors in commo | nited M.A.P. volu<br>n, and Mains Ec | tage and each<br>urth.                    |
|                                    | MAINS<br>APPLIED<br>PARTS                                                                                                    | ACTIVE                                | ACTIVE                                                 | INACTIVE                               | INACTIVE                          | ACTIVE                               | INACTIVE                                  |

| Table 5-2. | Active | Switch  | Settings | for | Selected | Tests |
|------------|--------|---------|----------|-----|----------|-------|
|            | 700100 | 0111011 | Counigo  |     | 00100104 | 10010 |

|                                   | AC                                                                                                    | TIVE SW                               | ITCH SET                                               | TINGS fo          | r the TES       | T SELECI           | ED                                        |
|-----------------------------------|----------------------------------------------------------------------------------------------------|---------------------------------------|--------------------------------------------------------|-------------------|-----------------|--------------------|-------------------------------------------|
| SELECTE<br>D TEST                 | FUNCTION<br>SELECTOR<br>KNOB                                                                                                    | APPLIED-<br>PARTS<br>SELECTOR<br>KNOB | M.A.P./VDE<br>EQUIV/<br>INSUL<br>SWITCH<br>(momentary) | NEUTRAL<br>SWITCH | EARTH<br>SWITCH | POLARITY<br>SWITCH | OHMS<br>FUNCTION<br>SWITCH<br>(momentary) |
| Equivalent-<br>Device<br>Leakage  | • Places the tester's measurement-device circuit in series with a current-limited M.A.P. voltage that is connected between [Equipment Outlet L1 shorted to Equipment Outlet L2 and disconnected from Mains power] and [Equipment Outlet Earth, Mains Earth, the RED signal connection, and all applied-part connectors in common]. |                                       |                                                        |                   |                 |                    |                                           |
|                                   | VDE:<br>EQUIV<br>DEVICE                                                                                                    | INACTIVE                              | ACTIVE                                                 | INACTIVE          | INACTIVE        | INACTIVE           | INACTIVE                                  |
| Equivalent-<br>Patient<br>Leakage | Places the tester's measurement-device circuit in series with a current-limited M.A.P. voltage that is connected between [Equipment Outlet L1, Equipment Outlet L2, Outlet Earth, Mains Earth, and the RED signal connection] and [all applied-part connectors in common].                                                         |                                       |                                                        |                   |                 |                    |                                           |
|                                   | VDE:<br>EQUIV<br>PATIENT                                                                                                    | INACTIVE                              | ACTIVE                                                 | INACTIVE          | INACTIVE        | INACTIVE           | INACTIVE                                  |
| Differential<br>-Current          | Measures the                                                                                                    | magnitudes of i                       | the differential c                                     | current flowing   | in the Equipmen | t Outlets L1 and   | l L 2 circuits.                           |
| Leakage                           | VDE: DIFF<br>CURRENT                                                                                                    | INACTIVE                              | INACTIVE                                               | INACTIVE          | INACTIVE        | ACTIVE             | INACTIVE                                  |
| Dual-Lead<br>Leakage              | Places the tester's measurement-device circuit in series with the RED signal connection and the BLACK signal connection.                                                                                                    |                                       |                                                        |                   |                 |                    |                                           |
|                                   | DUAL<br>LEAD<br>LEAKAGE                                                                                                    | INACTIVE                              | INACTIVE                                               | ACTIVE            | INACTIVE        | ACTIVE             | INACTIVE                                  |
| Dual-Lead<br>Voltage              | Measures the                                                                                                    | RMS voltage b                         | etween the RED                                         | signal connect    | ion and the BLA | CK signal conn     | ection.                                   |
|                                   | DUAL-<br>LEAD<br>VOLTAGE<br>(V)                                                                                                    | INACTIVE                              | INACTIVE                                               | ACTIVE            | ACTIVE          | ACTIVE             | INACTIVE                                  |

# **Performing Electrical-Safety Tests**

The following section contains test-principle diagrams (with notes on switches and functions) and step-by-step instructions for performing the electrical-safety tests that are available by positioning the ESA601 FUNCTION-SELECTION KNOB.

Note

The following descriptions refer to holding down the PRINT SWITCH to print results. This is applicable only if a compatible printer is connected to the ESA601 for this use.

# Mains-Voltage Test

- 1. Position the FUNCTION-SELECTION KNOB to OFF.
- 2. Power ON the ESA601. The unit goes through boot-up initialization for three seconds. (The ESA601 displays error codes if the Mains are wired improperly or are out of range.)
- 3. Position the FUNCTION-SELECTION KNOB to MAINS VOLT VAC (MAINS/LINE VAC).
- 4. After the meter settles, read the display, and/or press the PRINT SWITCH to print the reading.

Note

Power to the ESA601 front panel outlet is off during the Mains-Voltage test.

## Protective-Earth-Resistance Test

The Protective-Earth-Resistance test measures the impedance between the outlet PE terminal of the ESA601 and exposed conductive parts of the DUT that are connected to the DUT's Protective Earth. Figure 5-1 shows the electrical connections between the ESA601 and the DUT. The table below the diagram indicates the position of switches in the diagram during the test. Test current is applied for as long as the switch is held, which should be until a stable reading is taken (approximately three seconds). DUT power is off.

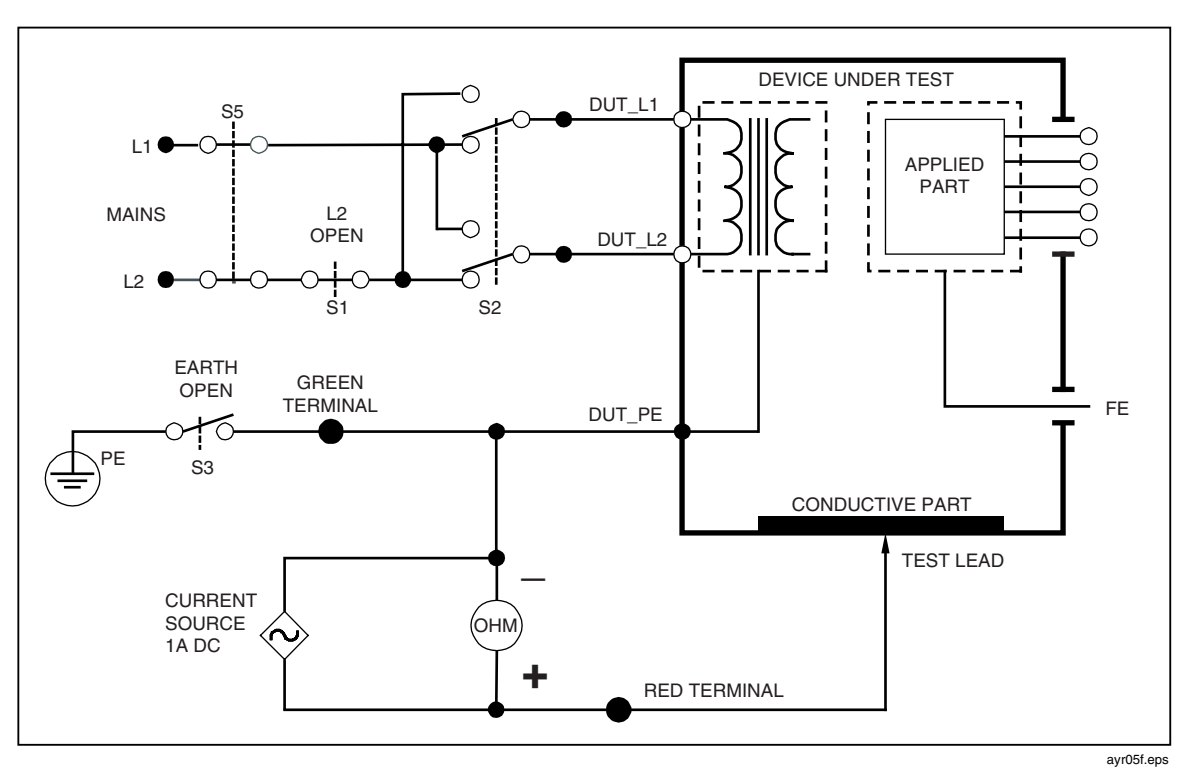

Figure 5-1. Protective-Earth-Resistance Test Configuration

| SW        |          |      |
|-----------|----------|------|
| DIAGRAM   | ACTION   |      |
| REFERENCE | NAME     |      |
| S1        | NEUTRAL  | N/A  |
| S2        | POLARITY | N/A  |
| S3        | EARTH    | OPEN |
| S5        | (N/A)    |      |

When the EARTH RES  $\Omega$  (GROUND WIRE RES  $\Omega$ ) function is selected initially, and the OHMS-FUNCTION SWITCH is set to the default (OFF) position, the ESA601 display indicates PE (Protective Earth), and the null offset value is equal to the last null offset value.

#### Action

- 1. Position the FUNCTION-SELECTION KNOB to EARTH RES  $\Omega$  (GROUND WIRE RES  $\Omega$ ).
- 2. Connect the DUT power cord to the test receptacle on the ESA601
- 3. Connect the banana plug end of the red test lead into the RED signal jack and the probe end into to the GREEN signal jack that is labeled PE TEST POINT.\*
- 4. Depress and hold down the OHMS-FUNCTION SWITCH in the OFFSET/ZERO 0 position.
- 5. After the meter settles, release the switch. If the operation is successful, a null offset is saved, and the ESA601 display indicates a string of zeroes. (If the meter will not zero, the ESA601 display indicates OL when the switch is released, meaning that the lead resistance is too high.)
- 6. Disconnect the lead's probe end from the PE-TEST POINT, and connect to the DUT enclosure at desired points. Connect the DUT power cord to the test receptacle on the ESA601.
- 7. Depress and hold down the OHMS-FUNCTION SWITCH in the MEASURE  $\Omega$  position until a stable reading is obtained (approximately three seconds).
- 8. Release the switch to hold and display the reading.
- 9. Press the PRINT SWITCH to print the reading.
- 10. Repeat steps 6 through 9 as many times as necessary, using the RED test lead to connect to all exposed conductive parts of the DUT.

#### Note

When the EARTH RES  $\Omega$  (GROUND WIRE RES  $\Omega$ ) function is exited, the NULL value (OFFSET/ZERO) is held. To ensure accuracy of readings, it is recommended that the nulling of the test lead resistance be performed periodically, whenever a test lead is disconnected and reconnected, when results are questionable, or when a new test lead is applied.

# Mains-Insulation-Resistance Test

The Mains-Insulation-Resistance test measures the insulation resistance (at 500 V DC) between L1 and L2 and the DUT'S Protective Earth. Figure 5-2 shows the electrical connections between the ESA601 and the DUT. The table below the diagram indicates the position of switches in the diagram during the test. Voltage is available only when momentary M.A.P./VDE/INSUL (ISO/VDE EQUIV/INSUL) switch is pressed in the normal position. DUT power is off.

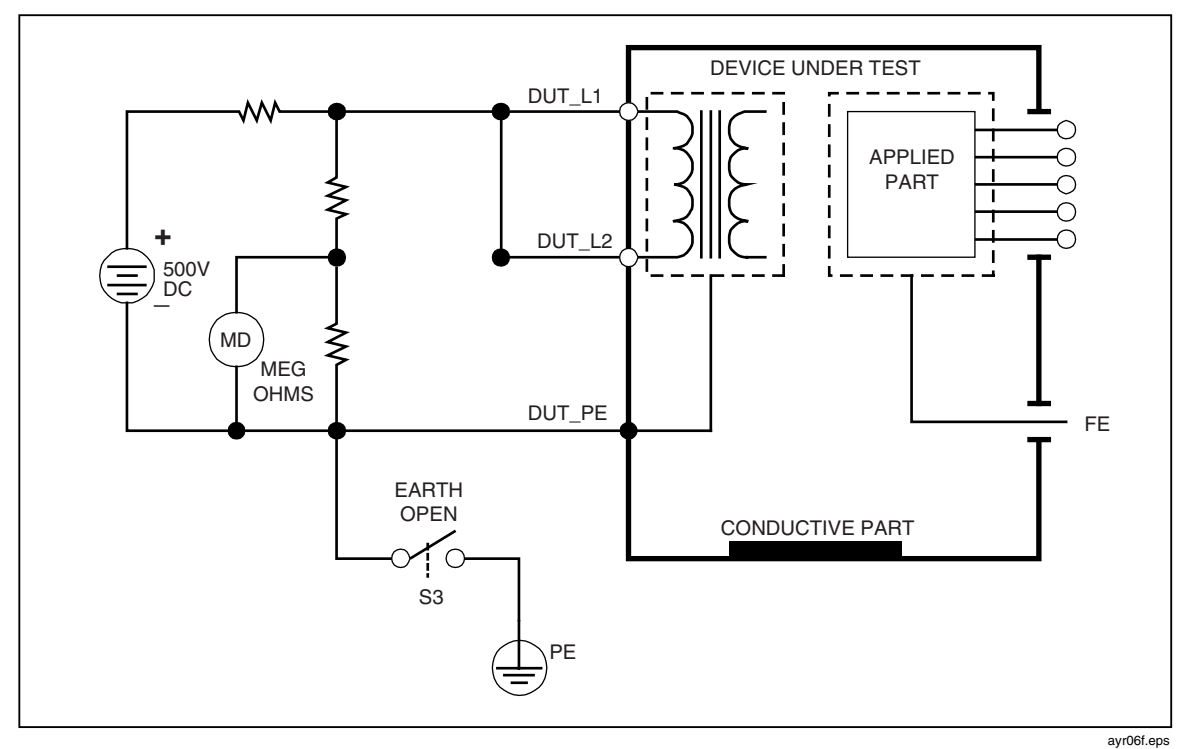

Figure 5-2. Mains-Insulation-Resistance Test Configuration

| SWITCH    |        |        |
|-----------|--------|--------|
| DIAGRAM   | ESA601 | ACTION |
| REFERENCE | NAME   |        |
| S3        | EARTH  | OPEN   |

- 1. Position the FUNCTION-SELECTION KNOB to MAINS INSUL M $\Omega$ .
- 2. Connect the DUT power cord to the test receptacle on the ESA601.
- 3. Depress and hold down the M.A.P./VDE EQUIV/INSUL SWITCH (ISO/VDE EQUIV/INSUL) in the NORMAL position.
- 4. After the meter settles, release the switch to hold and display a reading.
- 5. Press the PRINT SWITCH to print the reading.

# Applied-Parts-Insulation-Resistance Test

The Applied-Parts-Insulation-Resistance test measures the insulation resistance (at 500 V DC) between all applied-parts connections and the DUT'S Protective Earth. Figure 5-3 shows the electrical connections between the ESA601 and the DUT. The table below the diagram indicates the position of switches in the diagram during the test. Voltage is available only when momentary M.A.P./VDE/INSUL (ISO/VDE EQUIV/INSUL) switch is pressed in the normal position. DUT power is off.

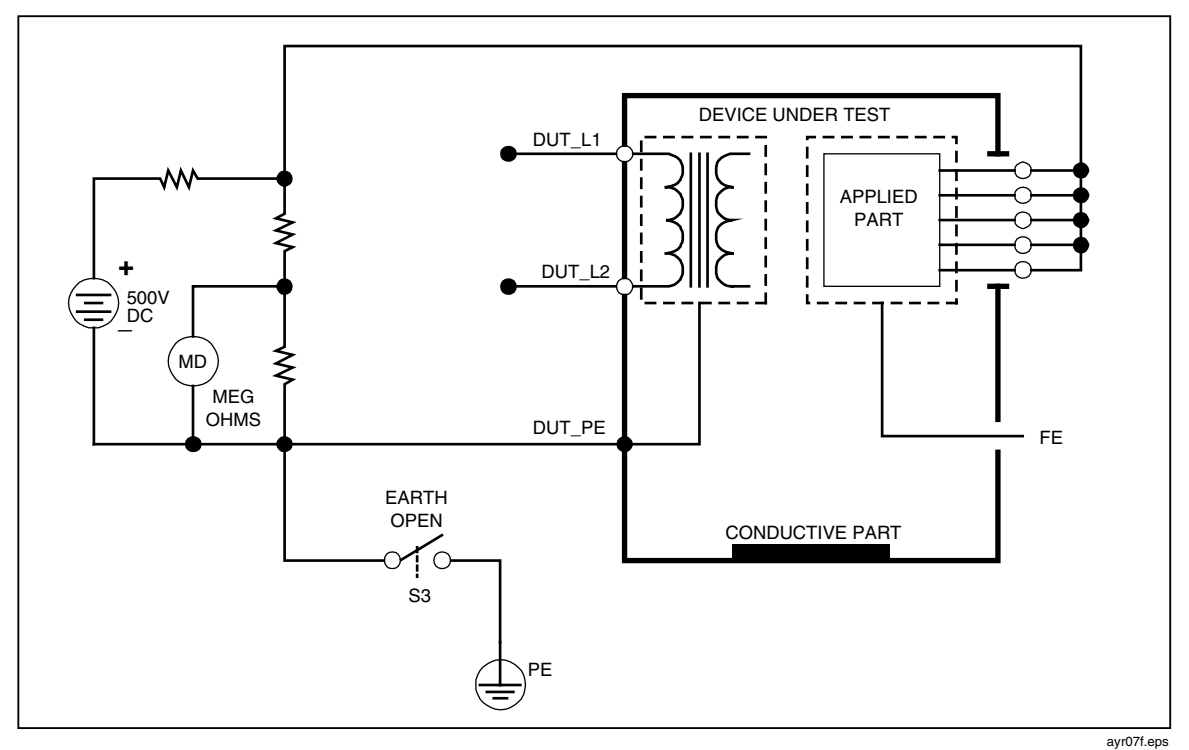

Figure 5-3. Applied-Parts-Insulation-Resistance Test Configuration

| SWITCH |                                 |
|--------|---------------------------------|
| ESA601 | ACTION                          |
| NAME   |                                 |
| EARTH  | OPEN                            |
|        | ITCH<br>ESA601<br>NAME<br>EARTH |

Note

*The Applied-Parts-Insulation-Resistance test is applicable only to DUTs with applied parts.* 

- 1. Position the FUNCTION-SELECTION KNOB to AP INSUL M $\Omega$  (LEAD INSUL M $\Omega$ ).
- 2. Connect the DUT applied parts to the applied-parts jacks on the ESA601. Connect the DUT power cord to the test receptacle on the ESA601.
- 3. Select ALL on the APPLIED PARTS selector knob.
- 4. Depress and hold down the M.A.P./VDE EQUIV/INSUL SWITCH (ISO/VDE EQUIV/INSUL) in the NORMAL position.
- 5. After the meter settles, release the switch to hold and display a reading.
- 6. Press the PRINT SWITCH to print the reading.

# Earth-Leakage-Current Test

The Earth-Leakage-Current Test measures the current flowing in the DUT's Protective Earth. Figure 5-4 shows the electrical connections between the ESA601 and the DUT. The table below the diagram indicates the position of switches in the diagram during the test. DUT power is on.

The test is performed with NORMAL and REVERSE Mains supply polarity using the POLARITY SWITCH, and single-fault condition OPEN L2 using the NEUTRAL SWITCH. For type-BF and type-CF equipment, measure with APPLIED-PARTS-SELECTION KNOB both OPEN (by selecting anything other than ALL) and CLOSED (by selecting ALL).

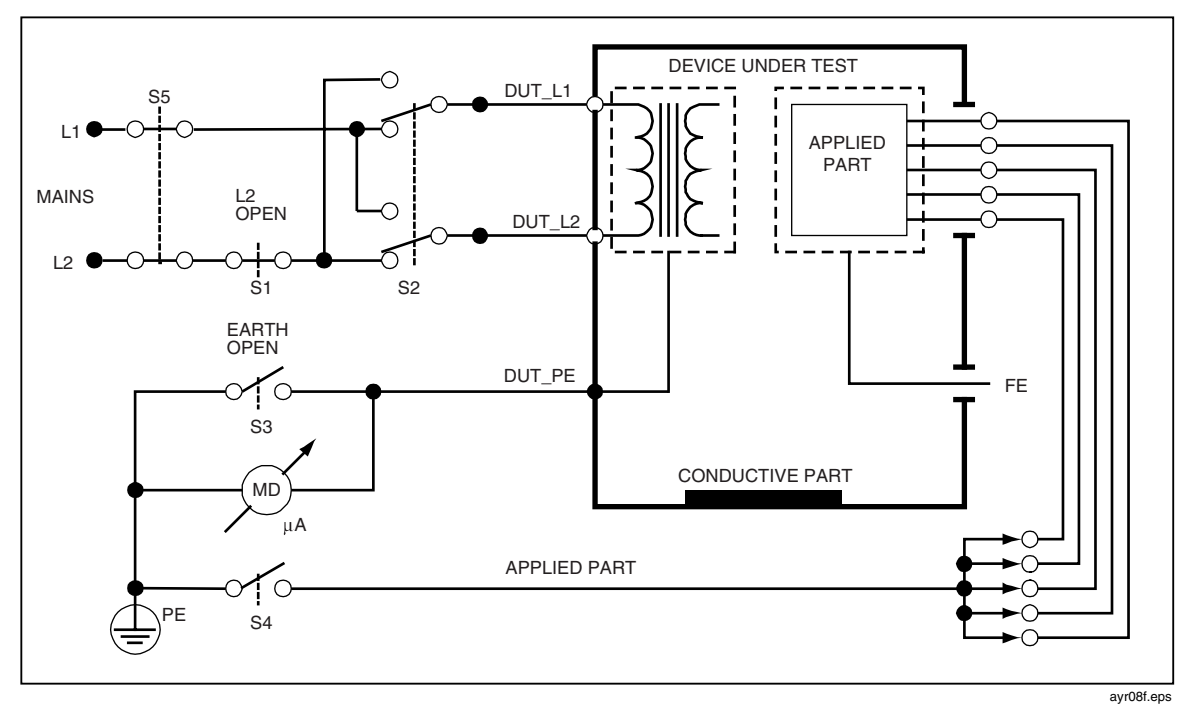

Figure 5-4. Earth-Leakage-Current Test Configuration

| SWITCH               |                              |           |
|----------------------|------------------------------|-----------|
| DIAGRAM<br>REFERENCE | ESA601<br>NAME               | ACTION    |
| S1                   | NEUTRAL                      | VARIABLE  |
| S2                   | POLARITY                     | VARIABLE  |
| S3                   | EARTH                        | OPEN      |
| S4                   | APPLIED-PARTS-SELECTION KNOB | VARIABLE* |
| S5                   | (N/A)                        |           |

#### Action

- 1. Position the FUNCTION-SELECTION KNOB to EARTH (GROUND WIRE).
- 2. Position the APPLIED-PARTS-SELECTION KNOB to RA or AP1 (if applicable).

Note

For type-BF and type-CF equipment, perform the measurement with the APPLIED PARTS selection knob both open (by selecting any selection except ALL, in the above case RA or AP1) and closed (by selecting ALL).

- 3. Set the NEUTRAL SWITCH to CLOSED.
- 4. Set the POLARITY SWITCH to NORMAL.
- 5. Connect the DUT power cord to the test receptacle on the ESA601.
- 6. After the meter settles, read the display, and/or press the PRINT SWITCH to print the reading.
- 7. Set the NEUTRAL SWITCH to OPEN.
- 8. After the meter settles, read the display, and/or press the PRINT SWITCH to print the reading.
- 9. Return the NEUTRAL SWITCH to CLOSED.
- 10. Set the POLARITY SWITCH to REVERSE and wait for the REVERSE POLARITY indicator to illuminate.
- 11. After the meter settles, read the display, and/or press the PRINT SWITCH to print the reading.
- 12. Repeat steps 7 and 8.

# Enclosure-Leakage-Current Test

The Enclosure-Leakage-Current test measures the current flowing from the RED terminal to MAINS PE. Figure 5-5 shows the electrical connections between the ESA601 and the DUT. The table below the diagram indicates the position of switches in the diagram during the test. DUT power is on.

The test is performed with NORMAL and REVERSE Mains supply polarity using the POLARITY SWITCH, and single-fault conditions using the NEUTRAL SWITCH, and the EARTH SWITCH. For type-BF and type-CF equipment, measure with applied APPLIED-PARTS-SELECTION KNOB both OPEN (by selecting anything other than ALL) and CLOSED (by selecting ALL).

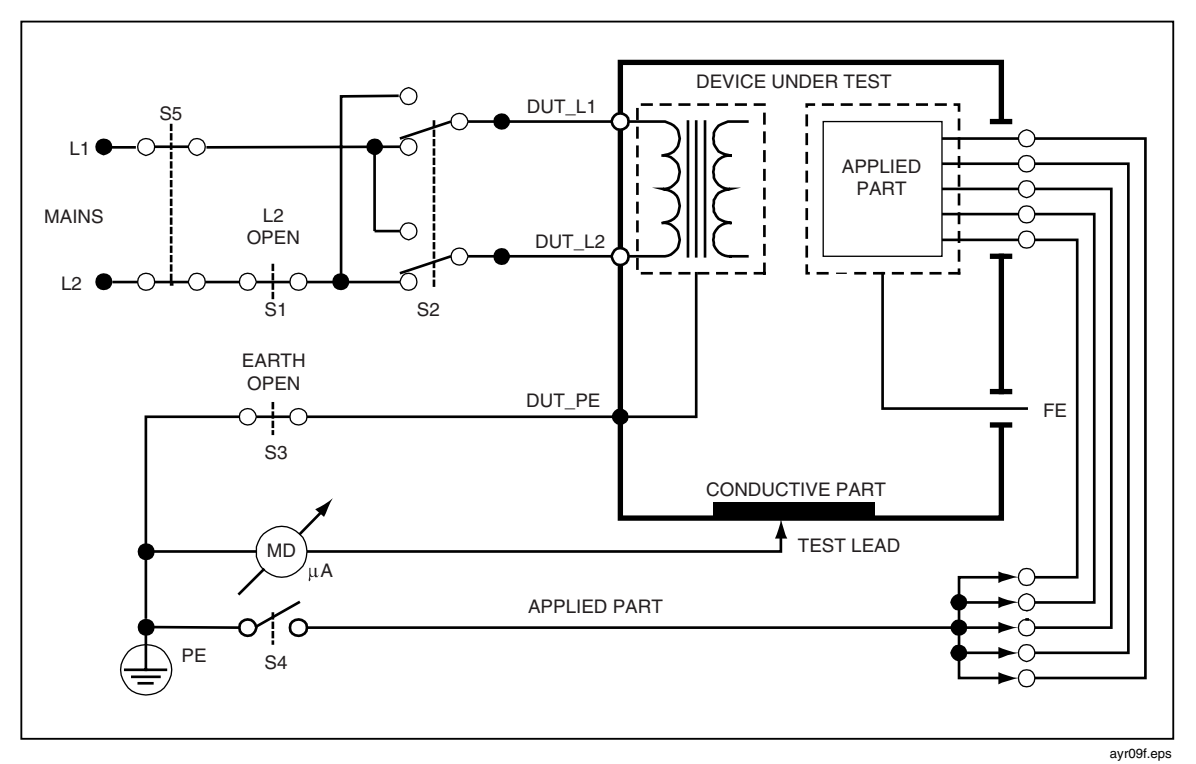

Figure 5-5. Enclosure-Leakage-Current Test Configuration

| SWITCH    |        |        |
|-----------|--------|--------|
| DIAGRAM   | ESA601 | ACTION |
| REFERENCE | NAME   |        |
| S3        | EARTH  | OPEN   |

#### Action

- 1. Position the FUNCTION-SELECTION KNOB to ENCLOSURE (CHASSIS).
- 2. Set the APPLIED-PARTS-SELECTION KNOB to RA or AP1 (if applicable).

Note

For type-BF and type-CF equipment, perform the measurement with the APPLIED PARTS selection knob both open (by selecting any selection except ALL, in the above case RA or AP1) and closed (by selecting ALL).

- 3. Set the POLARITY SWITCH to NORMAL.
- 4. Set the NEUTRAL SWITCH to CLOSED.
- 5. Set the EARTH SWITCH to CLOSED.
- 6. Connect the banana plug end of the RED test lead into the RED signal jack and the probe end of the RED test lead to the DUT enclosure. Connect the DUT power cord to the test receptacle on the ESA601.
- 7. After the meter settles, read the display, and/or press the PRINT SWITCH to print the reading.
- 8. Set the EARTH SWITCH to OPEN.
- 9. Read the display, and/or press the PRINT SWITCH to print the reading.
- 10. Return the EARTH SWITCH to CLOSED.
- 11. Set the NEUTRAL SWITCH to OPEN.
- 12. Read the display, and/or press the PRINT SWITCH to print the reading.
- 13. Set the POLARITY SWITCH to REVERSE, and wait for the REVERSE POLARITY indicator to illuminate.
- 14. Read the display, and/or press the PRINT SWITCH to print the reading.
- 15. Repeat steps 8 through 12 while the POLARITY SWITCH is in the REVERSE position.

# Patient-Leakage-Current Test

The Patient-Leakage-Current test measures the current flowing between a selected applied part, or ALL applied parts, and the Mains PE. Figure 5-6 shows the electrical connections between the ESA601 and the DUT. The table below the diagram indicates the position of switches in the diagram during the test. DUT power is on.

The test is performed with NORMAL and REVERSE Mains supply polarity using the POLARITY SWITCH and single-fault conditions using the EARTH SWITCH and the NEUTRAL SWITCH.

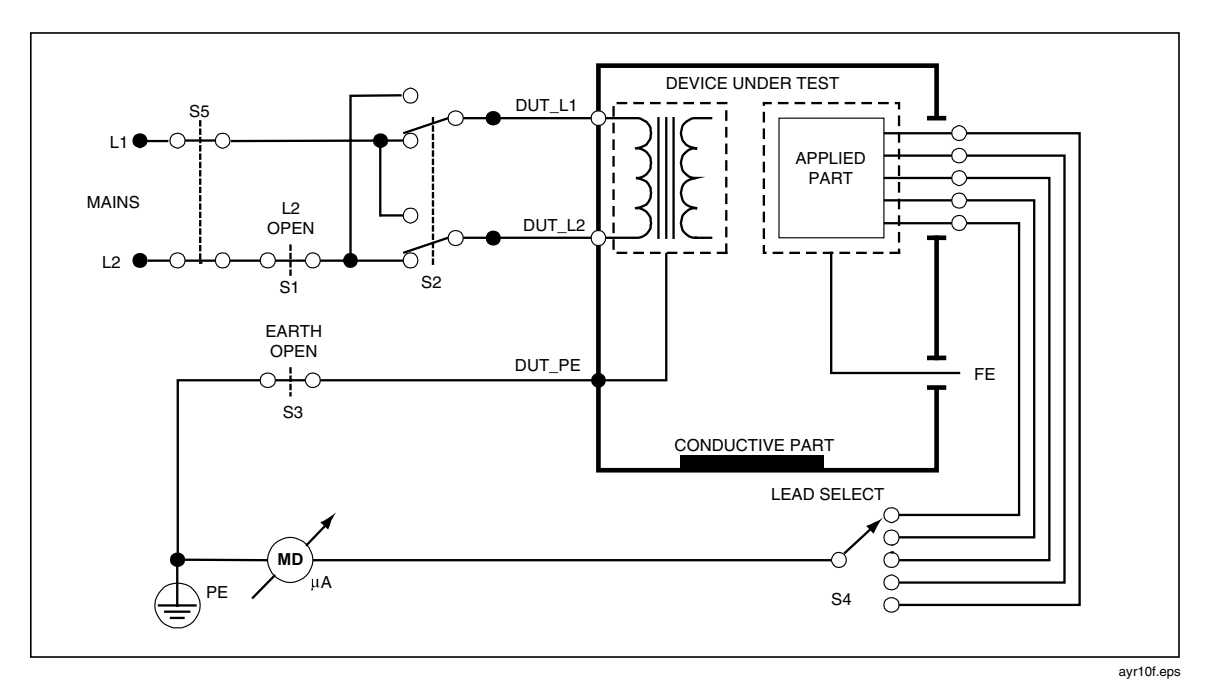

Figure 5-6. Patient-Leakage-Current Test Configuration

| SWITCH    |                              |          |
|-----------|------------------------------|----------|
| DIAGRAM   | ESA601                       | ACTION   |
| REFERENCE | NAME                         |          |
| S1        | NEUTRAL                      | VARIABLE |
| S2        | POLARITY                     | VARIABLE |
| S3        | EARTH                        | VARIABLE |
| S4        | APPLIED-PARTS-SELECTION KNOB | VARIABLE |
| S5        | (N/A)                        |          |

#### Note

*The Patient-Leakage-Current test is applicable only to DUTs with applied parts.* 

- 1. Position the FUNCTION-SELECTION KNOB to PATIENT (LEAD TO GROUND).
- 2. Position the APPLIED-PARTS-SELECTION KNOB to ALL.
- 3. Set the NEUTRAL SWITCH to CLOSED.
- 4. Set the EARTH SWITCH to CLOSED.
- 5. Set the POLARITY SWITCH to NORMAL, and wait for the analyzer to switch to normal.
- 6. Connect the banana plug end of the RED test lead into the RED signal jack, and the probe end of the RED test lead to the DUT enclosure; connect the DUT applied parts to the applied-parts jacks on the ESA601; connect the DUT power cord to the test receptacle on the ESA601.
- 7. After the meter settles, read the display, and/or press the PRINT SWITCH to print the reading.
- 8. Set the NEUTRAL SWITCH to OPEN.
- 9. After the meter settles, read the display, and/or press the PRINT SWITCH to print the reading.
- 10. Set the NEUTRAL SWITCH to CLOSED.
- 11. Set the EARTH SWITCH to OPEN.
- 12. After the meter settles, read the display, and/or press the PRINT SWITCH to print the reading.
- 13. Set the EARTH SWITCH to CLOSED.
- 14. Set the POLARITY SWITCH to REVERSE, and wait for the REVERSE POLARITY indicator to illuminate.
- 15. Repeat steps 8 through 13.
- 16. Cycle the APPLIED-PARTS-SELECTION KNOB from RA (AP1) through V6 (AP10) (or the number of leads that are connected), repeating steps 8 through 15 for each applied-parts selection.

# Patient-Auxiliary-Leakage-Current Test

The Patient-Auxiliary-Leakage-Current test measures the current between a selected applied part and all others. Figure 5-7 shows the electrical connections between the ESA601 and the DUT. The table below the diagram indicates the position of switches in the diagram during the test. DUT power is on.

The test is performed with NORMAL and REVERSE Mains supply polarity using the POLARITY SWITCH and single-fault conditions using the NEUTRAL SWITCH and the EARTH SWITCH.

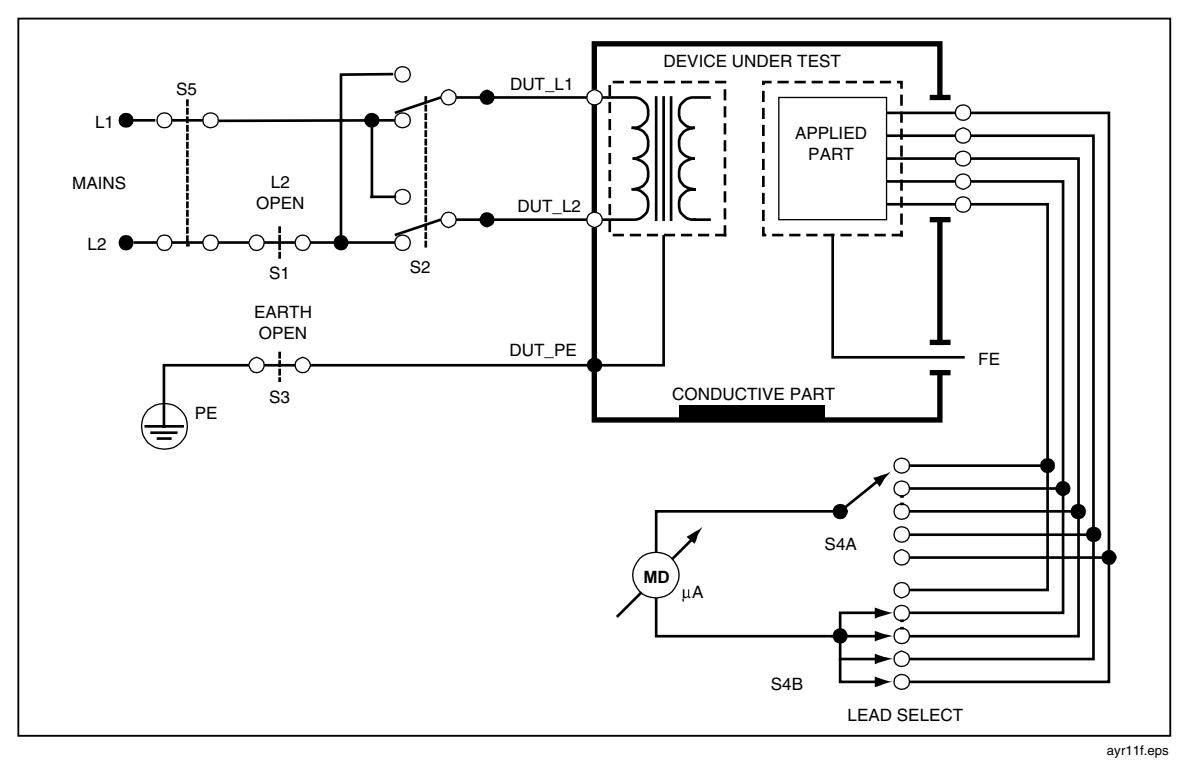

Figure 5-7. Patient-Auxiliary-Leakage-Current Test Configuration

| SWITCH               |                              |          |
|----------------------|------------------------------|----------|
| DIAGRAM<br>REFERENCE | ESA601<br>NAME               | ACTION   |
| S1                   | NEUTRAL                      | VARIABLE |
| S2                   | POLARITY                     | VARIABLE |
| S3                   | EARTH                        | VARIABLE |
| S4                   | APPLIED-PARTS-SELECTION KNOB | VARIABLE |
| S5                   | (N/A)                        |          |

#### Note

*The Patient-Auxiliary-Leakage-Current test is applicable only to DUTs with applied parts.* 

- 1. Position the FUNCTION-SELECTION KNOB tO PATIENT AUX (LEAD TO LEADS).
- 2. Position the APPLIED-PARTS-SELECTION KNOB to RA.
- 3. Set the NEUTRAL SWITCH to CLOSED.
- 4. Set the EARTH SWITCH to CLOSED.
- 5. Set the POLARITY SWITCH to NORMAL, and wait for the analyzer to switch to normal.
- 6. Connect the banana plug end of the RED test lead into the RED signal jack, and the probe end of the RED test lead to the DUT enclosure; connect the DUT applied parts to the applied-parts jacks on the ESA601; connect the DUT power cord to the test receptacle on the ESA601.
- 7. After the meter settles, read the display, and/or press the PRINT SWITCH to print the reading.
- 8. Set the NEUTRAL SWITCH to OPEN.
- 9. After the meter settles, read the display, and/or press the PRINT SWITCH to print the reading.
- 10. Set the NEUTRAL SWITCH to CLOSED.
- 11. Set the EARTH SWITCH to OPEN.
- 12. After the meter settles, read the display, and/or press the PRINT SWITCH to print the reading.
- 13. Set the EARTH SWITCH to CLOSED.
- 14. Set the POLARITY SWITCH to REVERSE, and wait for the REVERSE POLARITY indicator to illuminate.
- 15. Repeat steps 8 through 13.
- 16. Cycle the APPLIED-PARTS-SELECTION KNOB from RL (AP2) through V6 (AP10) (or the number of leads that are connected), repeating steps 7 through 15 for each applied-parts selection.

# Mains-On-Applied-Parts-Leakage-Current Test

The Mains-On-Applied-Parts-Leakage-Current test measures the current that flows in response to an isolated AC voltage applied between a selected applied part, or ALL applied parts, and Earth (and any conductive part connected to the RED terminal). Figure 5-7 shows the electrical connections between the ESA601 and the DUT. The table below the diagram indicates the position of switches in the diagram during the test. DUT power is on.

The test is performed with NORMAL and REVERSE Mains supply polarity using the POLARITY SWITCH, and NORMAL and REVERSE isolated voltage supply polarity using the M.A.P./VDE EQUIV/INSUL (ISO/VDE EQUIV/INSUL) SWITCH. The magnitude of the voltage is at least 110 % of the Mains voltage.

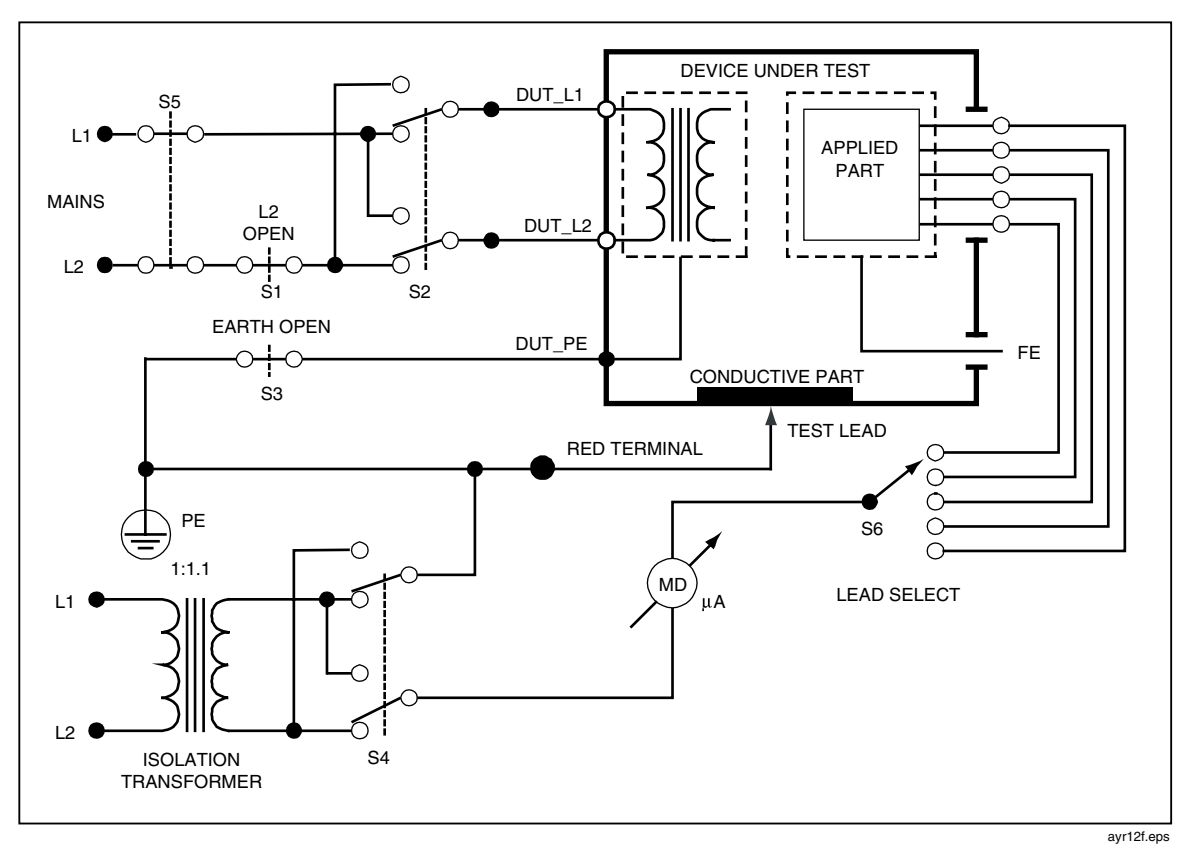

Figure 5-8. Mains-On-Applied-Parts-Leakage-Current Test Configuration

| SWITCH               |                              |          |
|----------------------|------------------------------|----------|
| DIAGRAM<br>REFERENCE | ESA601<br>NAME               | ACTION   |
| S1                   | NEUTRAL                      | CLOSED   |
| S2                   | POLARITY                     | VARIABLE |
| S3                   | EARTH                        | CLOSED   |
| S4                   | M.A.P./500 V                 | VARIABLE |
| S5                   | (N/A)                        |          |
| S6                   | APPLIED-PARTS-SELECTION KNOB | VARIABLE |

#### Note

*The Mains-on-Applied-Parts-Leakage-Current test is applicable only to DUTs with applied parts.* 

- 1. Position the FUNCTION-SELECTION KNOB to MAINS APPLIED PARTS (LEAD ISOLATION).
- 2. Position the APPLIED-PARTS-SELECTION KNOB to ALL.
- 3. Set the POLARITY SWITCH to NORMAL, and wait for the analyzer to switch to normal.
- 4. Connect the banana plug end of the RED test lead into the RED signal jack, and the probe end of the RED test lead to the DUT enclosure; connect the DUT applied parts to the applied-parts jacks on the ESA601; connect the DUT power cord to the test receptacle on the ESA601.
- 5. Depress and hold down the M.A.P./VDE EQUIV/INSUL (ISO/VDE EQUIV/INSUL) SWITCH in the NORMAL position.
- 6. After the meter settles, release the switch to hold and display the reading and/or press the PRINT SWITCH to print the reading.
- 7. Depress and hold down the M.A.P./VDE EQUIV/INSUL (ISO/VDE EQUIV/INSUL) SWITCH in the REVERSE position.
- 8. After the meter settles, read the display, and/or press the PRINT SWITCH to print the reading.
- 9. Set the POLARITY SWITCH to REVERSE, and wait for the REVERSE POLARITY indicator to illuminate.
- 10. Repeat steps 5 through 8.
- 11. Set the POLARITY SWITCH to NORMAL, and wait for the analyzer to switch to normal.
- 12. Cycle the APPLIED-PARTS-SELECTION KNOB from RA (AP1) through V6 (AP10) (or the number of leads that are connected), repeating steps 5 through 11 for each applied-parts selection.
- 13. Disconnect all applied parts from the analyzer.
- 14. Using the probe end of the RED test lead, touch any exposed conductive part of the DUT and wait for the meter to settle.
- 15. While keeping the probe end of the RED test lead connected to the DUT, read the display, and/or press the PRINT SWITCH to print the reading.
- 16. Repeat steps 14 through 15 for each exposed conductive part tested.

# VDE: Equivalent-Device-Leakage-Current Test

The VDE:Equivalent-Device-Leakage-Current test measures the current that flows between the shorted Mains terminals (L1 and L2) of the DUT to the PE, applied parts, and exposed conductive parts of the DUT (connected to the RED signal connection) in response to an isolated AC voltage source with a magnitude of at least 110 % of Mains voltage. Figure 5-8 shows the electrical connections between the ESA601 and the DUT. The table below the diagram indicates the position of switches in the diagram during the test. DUT power is off.

This test is performed with both NORMAL and REVERSE isolated voltage supply polarity using the M.A.P./VDE EQUIV/INSUL (ISO /VDE EQUIV/INSUL) SWITCH.

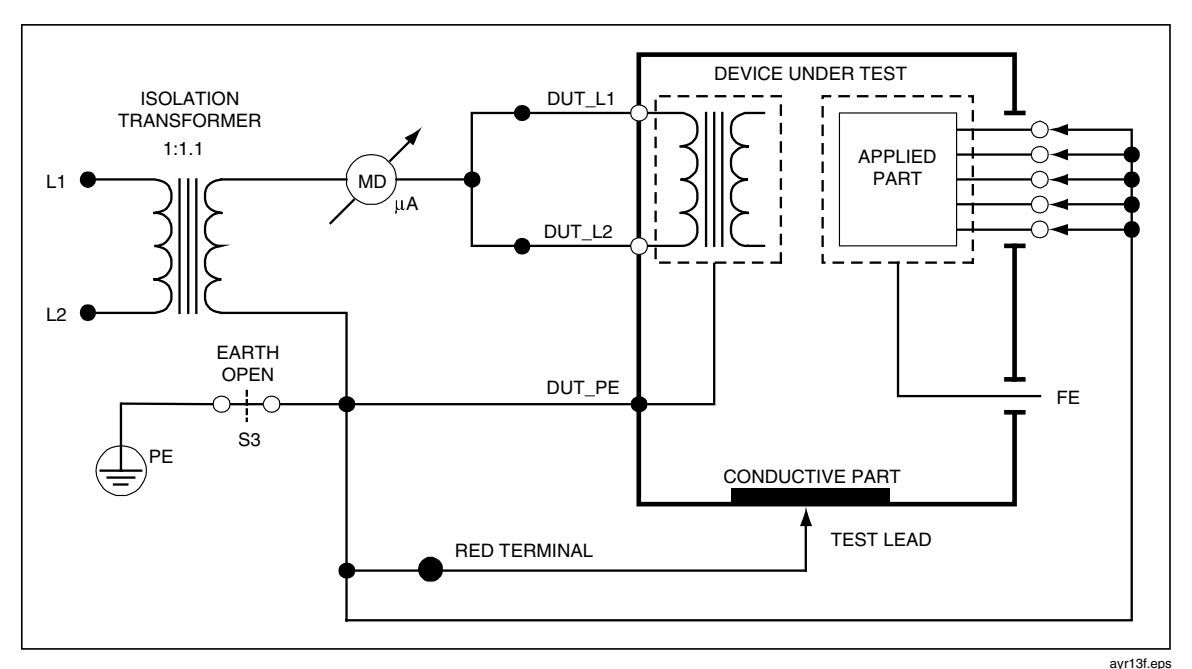

Figure 5-9. VDE: Equivalent-Device-Leakage-Current Test Configuration

| SWITCH    |        |        |
|-----------|--------|--------|
| DIAGRAM   | ESA601 | ACTION |
| REFERENCE | NAME   |        |
| S3        | EARTH  | CLOSED |

- 1. Connect the banana plug end of the RED test lead into the RED signal jack, and the probe end of the RED test lead to the DUT enclosure; connect the DUT applied parts to the applied-parts jacks on the ESA601; connect the DUT power cord to the test receptacle on the ESA601.
- 2. Position the APPLIED PARTS (or ECG LEADS) selector knob to ALL.
- 3. Position the FUNCTION-SELECTION KNOB to VDE: EQUIV DEVICE.
- 4. Depress and hold down the M.A.P./VDE EQUIV/INSUL (ISO/VDE EQUIV/INSUL) SWITCH in the NORMAL position.
- 5. After the meter settles, release the switch to hold and display the reading and/or press the PRINT SWITCH to print the reading.
- 6. Depress and hold down the M.A.P./VDE EQUIV SWITCH in the REVERSE position.
- 7. After the meter settles, release the switch to hold and display the reading and/or press the PRINT SWITCH to print the reading.

# VDE: Equivalent-Patient-Leakage-Current Test

The VDE:Equivalent-Patient-Leakage-Current test measures the current that flows between the applied-parts terminals of the DUT to the PE, Mains terminals (L1 and L2), and exposed conductive parts of the DUT (connected to RED signal connection) in response to an isolated AC voltage source with a magnitude of at least 110 % of Mains voltage. Figure 5-10 shows the electrical connections between the ESA601 and the DUT. DUT power is off. The table below the diagram indicates the position of switches in the diagram during the test.

This test is performed with both NORMAL and REVERSE isolated voltage supply polarity using the M.A.P./VDE EQUIV/INSUL (ISO/VDE EQUIV/INSUL) SWITCH.

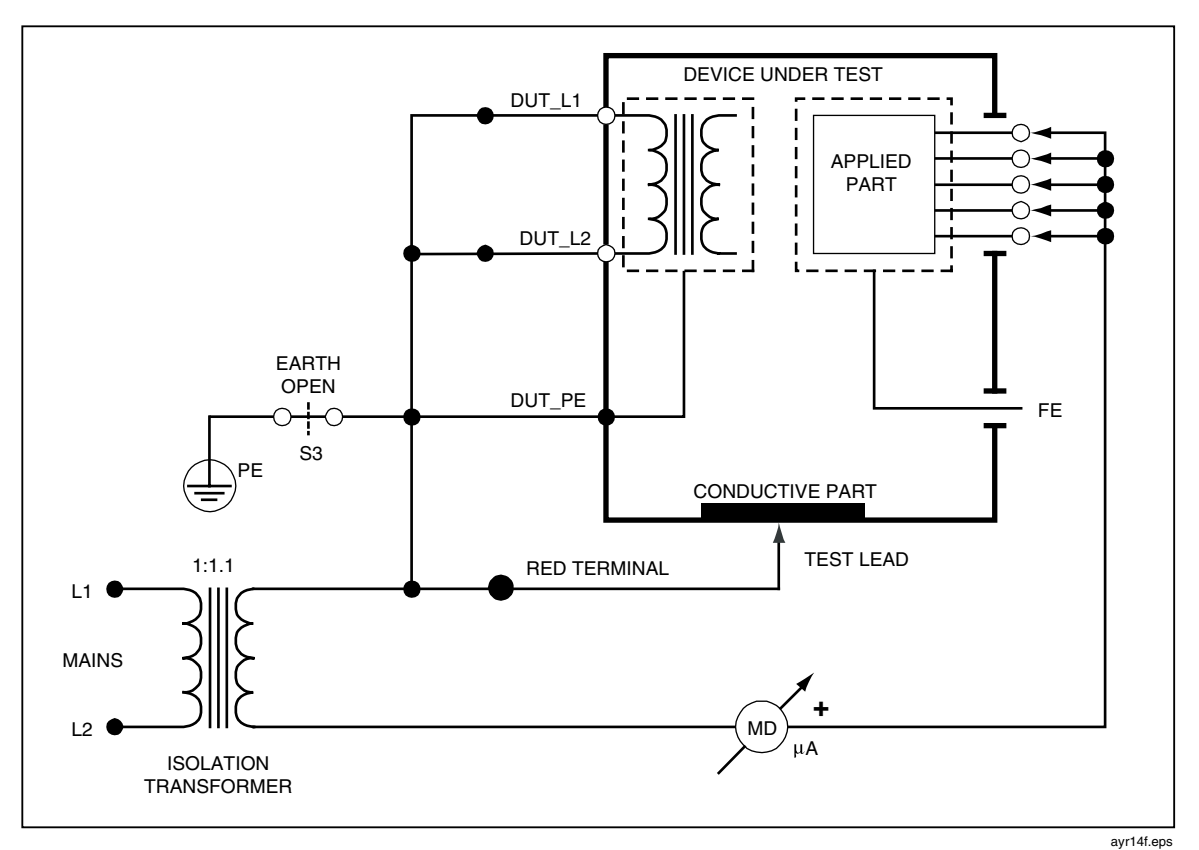

Figure 5-10. VDE: Equivlent-Patient-Leakage-Current Test Configuration

| SWITCH    |        |        |
|-----------|--------|--------|
| DIAGRAM   | ESA601 | ACTION |
| REFERENCE | NAME   |        |
| S3        | EARTH  | CLOSED |

- 1. Connect the banana plug end of the RED test lead into the RED signal jack, and the probe end of the RED test lead to the DUT enclosure; connect the DUT applied parts to the applied-parts jacks on the ESA601; connect the DUT power cord to the test receptacle on the ESA601.
- 2. Position the APPLIED PARTS (or ECG LEADS) selector knob to ALL.
- 3. Position the FUNCTION-SELECTION KNOB to VDE: EQUIV PATIENT.
- 4. Depress and hold down the M.A.P./VDE EQUIV/INSUL (ISO/VDE EQUIV/INSUL) SWITCH in the NORMAL position.
- 5. After the meter settles, release the switch to hold and display the reading and/or press the PRINT SWITCH to print the reading.
- 6. Depress and hold down the M.A.P./VDE EQUIV SWITCH in the REVERSE position.
- 7. After the meter settles, release the switch to hold and display the reading and/or press the PRINT SWITCH to print the reading.
- 8. Disconnect all applied parts from the analyzer.

# VDE: Differential-Leakage-Current Test

The VDE: Differential-Leakage-Current test measures the magnitudes of the differential current flowing in the Equipment Outlet L1 and L2 circuits. Figure 5-11 shows the electrical connections between the ESA601 and the DUT. The reading is taken after selecting this function. DUT power is ON.

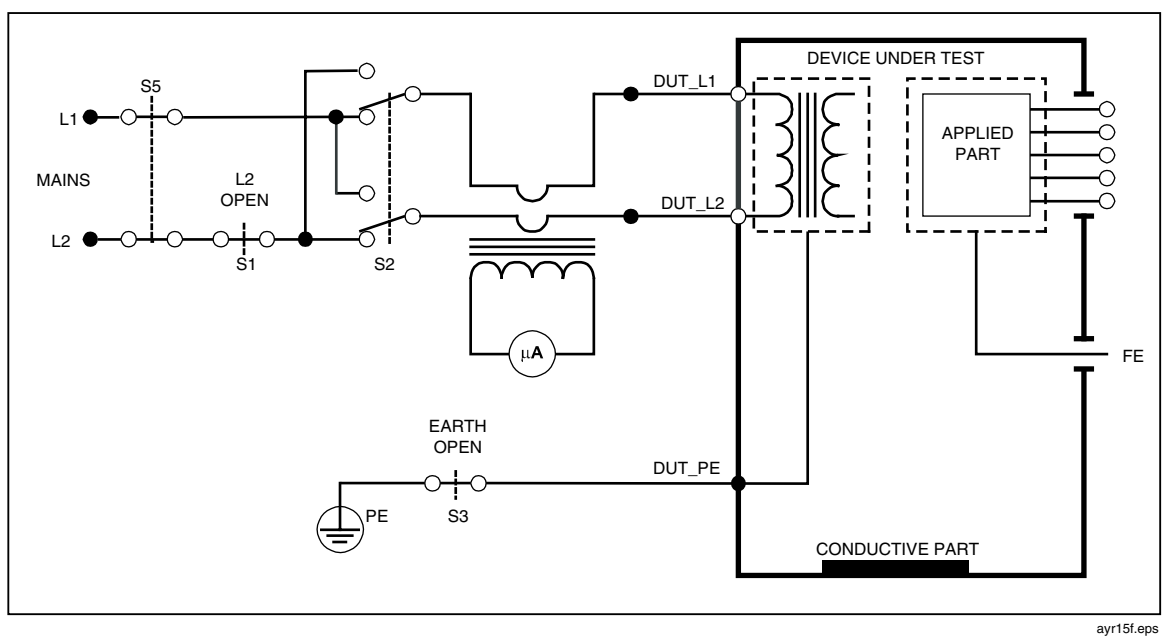

Figure 5-11. VDE: Differential-Leakage-Current Test Configuration

- 1. Position the FUNCTION-SELECTION KNOB to VDE: DIFF CURRENT.
- 2. Connect the DUT power cord to the test receptacle on the ESA601.
- 3. After the meter settles, read the display, and/or press the PRINT SWITCH to print the reading.

#### Dual-Lead-Leakage-Current Test

The Dual-Lead-Leakage-Current test measures the current flowing from the RED signal connection to the BLACK signal connection. Figure 5-12 shows the electrical connections between the ESA601 and the DUT. DUT power is on. The table below the diagram indicates the position of switches in the diagram during the test.

The test can be performed with NORMAL and REVERSE Mains supply polarity using the POLARITY SWITCH, single-fault condition OPEN L2 using the NEUTRAL SWITCH.

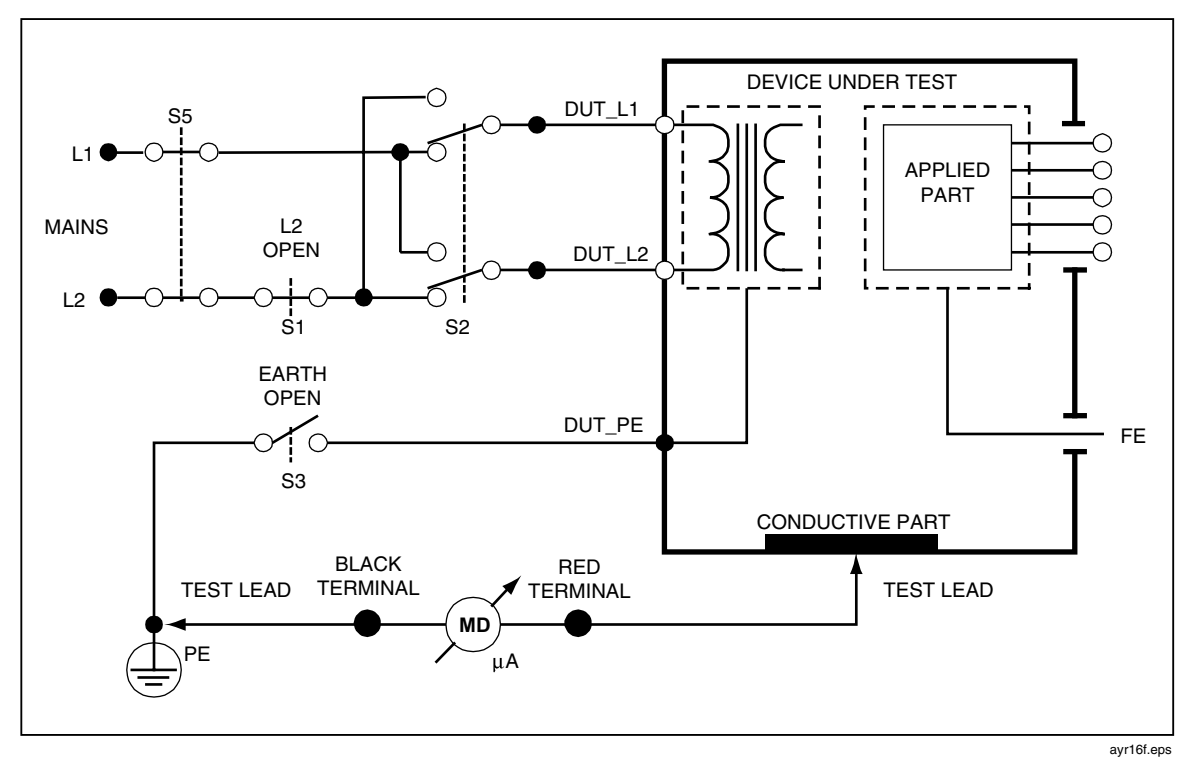

Figure 5-12. Dual-Lead-Leakage-Current Test Configuration

| SWITCH    |          |          |
|-----------|----------|----------|
| DIAGRAM   | ESA601   | ACTION   |
| REFERENCE | NAME     |          |
| S1        | NEUTRAL  | VARIABLE |
| S2        | POLARITY | VARIABLE |
| S3        | EARTH    | OPEN     |
| S5        | (N/A)    |          |

- 1. Connect the RED and BLACK test leads to the RED and BLACK test jacks on the ESA601.
- 2. Position the FUNCTION-SELECTION KNOB TO DUAL LEAD LEAKAGE.
- 3. Connect the RED test lead to the DUT enclosure; connect the DUT power cord to the test receptacle on the ESA601.
- 4. Connect the BLACK test lead to the protective earth or any other test point.
- 5. After the meter settles, read the display (current flowing between the RED and BLACK test leads), and/or press the PRINT SWITCH to print the reading.
- 6. Repeat steps 4 and 5 for any other exposed conductive part of the DUT.

Note

The followings steps can be performed if desired.

- 7. Set the NEUTRAL SWITCH to OPEN.
- 8. After the meter settles, read the display, and/or press the PRINT SWITCH to print the reading.
- 9. Set the NEUTRAL SWITCH to CLOSED.
- 10. Set the POLARITY SWITCH to REVERSE, and wait for the REVERSE POLARITY indicator to illuminate.
- 11. Repeat steps 7 through 9.

#### Dual-Lead-Voltage Test

The Dual-Lead-Voltage test measures voltage between RED signal connection and the BLACK signal connection. This test can be used to measure the voltage present on accessible parts relative to Mains PE. Figure 5-13 shows the electrical connections between the ESA601 and the DUT. The test is repeated with NORMAL and REVERSE Mains polarity and single-faults of no Earth and no L2. DUT power is on.

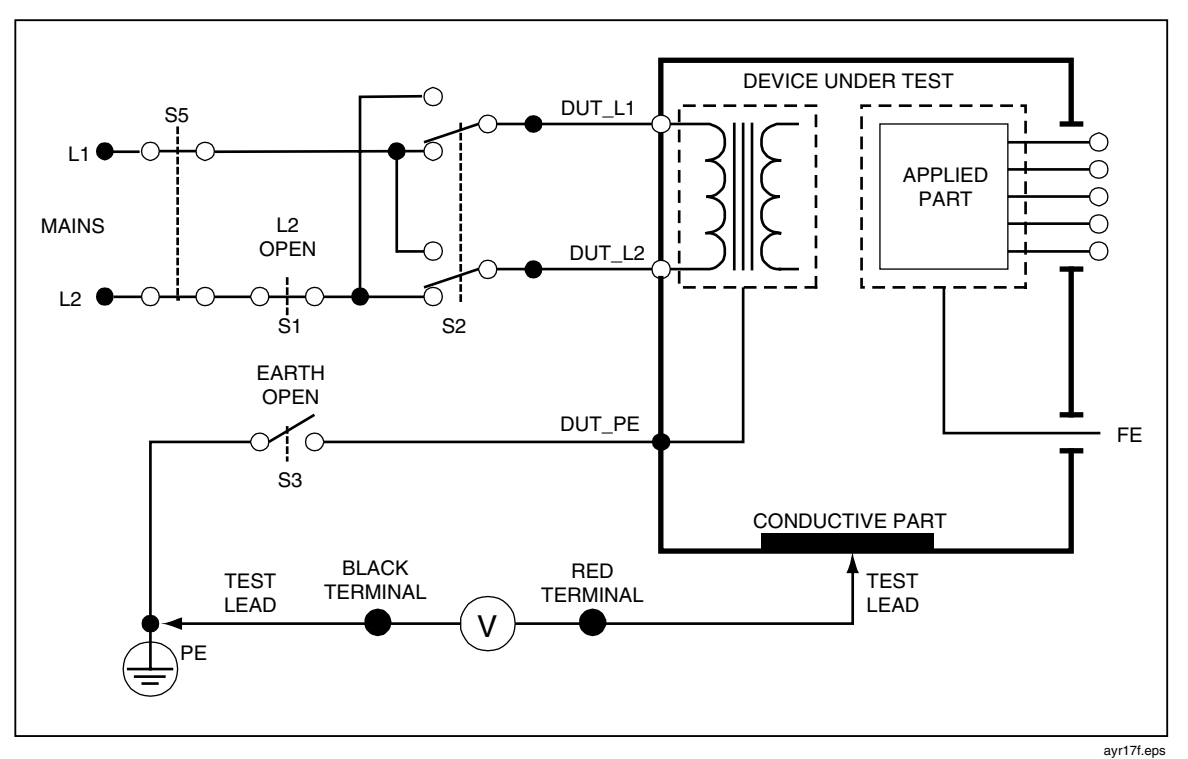

Figure 5-13. Dual-Lead-Voltage Test Configuration

| SWITCH    |          |          |
|-----------|----------|----------|
| DIAGRAM   | ESA601   | ACTION   |
| REFERENCE | NAME     |          |
| S1        | NEUTRAL  | VARIABLE |
| S2        | POLARITY | VARIABLE |
| S3        | EARTH    | VARIABLE |
| S5        | (N/A)    |          |

# Action

- 1. Connect the RED and BLACK test leads to the RED and BLACK test jacks on the ESA601.
- 2. Position the FUNCTION-SELECTION KNOB to DUAL LEAD VOLTAGE.
- 3. Connect the RED test lead to the DUT enclosure; connect the DUT power cord to the test receptacle on the ESA601.
- 4. Connect the BLACK test lead to the protective earth or any other test point.
- 5. After the meter settles, read the display (voltage between the RED and BLACK test leads), and/or press the PRINT SWITCH to print the reading.
- 6. Repeat steps 4 and 5 for any other exposed conductive part of the DUT.

*Note The followings steps can be performed if desired.* 

- 7. Set the NEUTRAL SWITCH to OPEN.
- 8. After the meter settles, read the display, and/or press the PRINT SWITCH to print the reading.
- 9. Set the NEUTRAL SWITCH to CLOSED.
- 10. Set the EARTH SWITCH to OPEN.
- 11. After the meter settles, read the display, and/or press the PRINT SWITCH to print the reading.
- 12. Set the EARTH SWITCH to CLOSED.
- 13. Set the POLARITY SWITCH to REVERSE, and wait for the REVERSE POLARITY indicator to illuminate.
- 14. Repeat steps 7 through 12.

# Chapter 6 Remote Control

# Title

# Page

| 6-3 |
|-----|
| 6-3 |
| 6-3 |
| 6-4 |
| 6-4 |
|     |

# **Using Remote Control**

The ESA601 can be controlled by sending remote commands to the RS-232 serial port.

# Setup Requirements

Set up the terminal emulator to 9600 baud, 8 bit, no parity, 1 start, 1 stop.

The serial-port connector is a 9-pin female D-SUB, configured as Data Communications Equipment (DCE) and intended to connect straight through to Data Terminal Equipment (DTE).

The supplied cable (P/N 2238626), is a cable with modem elimination (or null modem) that can be used to connect to a PC serial port. If a "straight" serial cable is used, a modem eliminator adapter is required.

To run a COM port or a PC, a terminal emulation program is required, with XON/XOFF and RTS/CTS capabilities.

Note

For computer-setup specifications, refer to Appendix A in this manual.

#### Ansur ESA601 Plug-In Software Introduction

The Ansur Test Executive and ESA601 Plug-in software is an optional, PC-based accessory to the ESA601 Electrical Safety Analyzer. These software programs are included on the ESA601 CD and when installed, will run in DEMO mode. The ESA601 Plug-In software running under the Ansur Test Executive framework provides a consistent user interface and the ability to standardize and automate testing.

Ansur handles all stages of testing via a PC and makes designing standardized test procedures, capturing results, and saving or printing these results easy. Test procedure templates are created in a simple, drag-and-drop manner or by typing technician instructions. Each template can include a mix of visual inspection, preventative maintenance, performance tests, and automated test sequences.

The software automatically captures and stores all test-related results, which can be viewed or printed in three detail levels – single-page summary, condensed version, or full results. Whether one or multiple Fluke Biomedical test devices are used, all results will be conveniently stored in a single result file. Both the Ansur test templates and the test results are stored in the popular and versatile Extensible Markup Language (XML) file format.

To utilize the Ansur ESA601 Plug-In for computer automation in default demo mode, install the Ansur Test Executive software followed by the ESA601 Plug-In software. Connect your computer to the ESA601 via the optional null modem serial communication cable (PN 2238626). Instructions for the application's setup and use can be found in the Ansur and ESA601 Plug-In Users Manual (Start | Programs | Fluke | Ansur Help | Ansur User Manual or ESA601 Plug-In User Manual). The ESA601 Plug-In and Ansur product line is Windows 2000 and Windows® XP compatible.

Following the ESA601 Plug-In's installation, a number of sample test templates are located in the *Ansur Test Library* directory. Each is designed to demonstrate an automated test procedure based on the tests and limits of various country standards such as: IEC 601-1, VDE, HEI, AAMI, DB9801, and AS/NZS. These are provided only as samples. Users should create their own procedures to ensure local area compliance.

# Sending Commands from the Host Computer

- 1. Press ENTER on the PC keyboard to check communications. The analyzer should return "?".
- 2. Using the terminal-emulation program, type the command "REMOTE". The analyzer responds with "REMOTE MODE" and switches to the OFF function, that is, turns OFF all Equipment-Outlet power.
- 3. Type the command for the selected function. For example, typing the command below switches the ESA601 to the Protective-Earth-Resistance test:

# FUNC=EARTH\_RES

(For a complete list of remote-entry commands, refer to "Remote Control Commands." in this chapter.)

# **Remote Control Commands**

The following guidelines apply to entering the remote-control commands in the table below:

- The ESA601 executes a command upon a carriage return and/or a line feed.
- Alphabetic characters in commands are NOT case sensitive
- When entering commands using the keyboard, the **BACKSPACE** key operates normally (that is, deletes the previously recorded character)
- When entering commands manually, the escape key discards the entire command. Likewise, a programmed "ESC" (0x1b) discards the entire command.
- Whe a command is completed, a message is returned (usually "OK").
- If a meter reading is over range, the analyzer responds with the message "OL".

| COMMAND | PARAMETERS      | ACTION                                                    |
|---------|-----------------|-----------------------------------------------------------|
| IDENT   | (no parameters) | Returns model number and program version number.          |
| VER     | (no parameters) | Returns program version number.                           |
| LOCAL   | (no parameters) | Enters Local Mode. (Responds with "LOCAL MODE.")          |
| REMOTE  | (no parameters) | Enters Remote Mode. (Responds with "REMOTE MODE.")        |
| SERN    | (no parameters) | Returns six-digit serial number.                          |
| FUNCT=  | OFF             | Turns OFF all Equipment-Outlet power.                     |
| FUNCT=  | MAINS           | Sets Function = AC Input.                                 |
| FUNCT=  | EARTH_RES       | Switches to the Protective-Earth-Resistance test.         |
| FUNCT=  | MAINS_INS       | Switches to the Mains-Insulation-Resistance test.         |
| FUNCT=  | AP_INS          | Switches to the Applied-Parts-Insulation-Resistance test. |
| FUNCT=  | EARTH_LEAK      | Switches to the Earth-Leakage-Current test.               |

#### Table 6-1. Remote Control Commands

| COMMAND  | PARAMETERS                                                | ACTION                                                                                                    |
|----------|-----------------------------------------------------------|----------------------------------------------------------------------------------------------------|
| FUNCT=   | ENCL_LEAK                                                 | Switches to the Enclosure-Leakage-Current test.                                                                       |
| FUNCT=   | PAT_LEAK                                                  | Switches to the Patient-Leakage-Current test.                                                                         |
| FUNCT=   | PAT_ AUX                                                  | Switches to the Patient-Auxiliary-Leakage-Current test.                                                               |
| FUNCT=   | МАР                                                       | Switches to the Mains-on-Applied-Parts-Leakage-Current test.                                                          |
| FUNCT=   | VDE_DEV_LEAK                                              | Switches to the VDE: Equivalent-Device-Leakage-Current test.                                                          |
| FUNCT=   | VDE_PAT_LEAK                                              | Switches to the VDE: Equivalent-Patient-Leakage-Current test.                                                         |
| FUNCT=   | DIF_CUR                                                   | Switches to the VDE: Differential-Current test.                                                                       |
| FUNCT=   | DUAL_LEAK                                                 | Switches to the Dual-Lead-Leakage-Current test.                                                                       |
| FUNCT=   | DUAL_VOLTS                                                | AC - BLACK jack to RED jack                                                                                           |
| PART=    | RA<br>LA<br>RL<br>V1<br>V2<br>V3<br>V4<br>V5<br>V6<br>ALL | Switches to a selected, or all, applied part(s).                                                                      |
| MAP=     | NORM<br>OFF<br>REV                                        | Switches to M.A.P. polarity.                                                                                          |
| NEUT=    | OPEN<br>CLOSED                                            | Switches to AC Neutral to Equipment Outlet.                                                                           |
| EARTH=   | OPEN<br>CLOSED                                            | Switches to Physical Earth (PE).                                                                                      |
| EO_POL=  | NORM<br>REV                                               | Switches to Equipment Outlet Polarity.                                                                                |
| OHMS=    | NULL<br>OFF<br>RES                                        | Switches to OHMS function.                                                                                            |
| LOAD=    | AAMI<br>IEC                                               | Switches to LOAD-SELECTION function.                                                                                  |
| LANGUAGE | (no parameters)                                           | Will return the selected language. Possible responses are;<br>"US ENGLISH", "ENGLISH", "FRENCH", "ITALIAN", "GERMAN". |

# Table 6-1. Remote Control Commands (cont.)

| COMMAND    | PARAMETERS      | ACTION                                                                            |
|------------|-----------------|-----------------------------------------------------------------------------------|
| READ_METER | (no parameters) | Reads meter. (Sends data to serial port.) If reading is over range, returns "OL." |
| REPORT_HDR | (no parameters) | Reads report (WITH HEADER) for current function. (Sends report to serial port.)   |
| REPORT     | (no parameters) | Reads report for current function. (Sends report to serial port.)                 |
| 500V=      | ON, OFF         | Turns ON/OFF 500 volts for insulation tests.                                      |
| CAL=       | PASSWORD        | Enters calibration mode. (Requires password.)                                     |
| \$         |                 | Goes to Bootloader.                                                               |

Table 6-1. Remote Control Commands (cont.)
# Chapter 7 **Operator Messages and Service**

#### Title

### Page

| Error Codes                     | 7-3 |
|---------------------------------|-----|
| Power-up Error Codes            | 7-3 |
| Start Up Diagnostic Error Codes | 7-3 |
| Service                         | 7-4 |
|                                 |     |

## **Error Codes**

The ESA601 performs self-diagnostic tests during power-up and startup. If a problem is detected during these times, an error code will be displayed.

#### **Power-up Error Codes**

A power-up error is indicated if the ESA601 has the power LED on, fault LED on, blank display and continuously outputs one of the following codes to the Serial Transmit line. If any of the power-up error codes occur, contact your local Fluke service center to arrange repair of the ESA601.

| Error Code | Meaning                   |
|------------|---------------------------|
| 0x01       | INSTRUCTION-TEST ERROR    |
| 0x05       | RAM-TEST ERROR            |
| 0x09       | FLASH-CHECKSUM TEST ERROR |

#### Start Up Diagnostic Error Codes

If a fault is found at startup, a red light may appear in the POWER FAULT LED, and the ESA601 displays one of the following error codes:

| Code | Description                                                                                                    | User Action                                                                          |
|------|----------------------------------------------------------------------------------------------------|--------------------------------------------------------------------------------------|
| ErrO | EEPROM checksum error.<br>- The unit probably needs calibration                                                                                                    | To continue, hold down the<br>OHMS-FUNCTION SWITCH in<br>the OFFSET/ZERO 0 position  |
| Err1 | Input AC is out of range.<br>(Turns ON the POWER FAULT LED).<br>-The meter may be out of calibration.                                                                                                    | To continue, hold down the<br>OHMS-FUNCTION SWITCH in<br>the OFFSET/ZERO 0 position. |
| Err2 | <ul> <li>Physical Earth to Neutral voltage is incorrect.</li> <li>(Turns ON the POWER FAULT LED.)</li> <li>This may mean that:</li> <li>AC Hot and Neutral are reversed.</li> <li>There is a bad connection to Earth Ground.</li> <li>The meter may need calibration.</li> </ul> | To continue, hold down the<br>OHMS-FUNCTION SWITCH in<br>the OFFSET/ZERO 0 position. |
| Err3 | Error during SPI Bus Initialization.<br>-This is a fatal error.                                                                                                    | Contact Fluke Service<br>Department.                                                 |
| Err4 | Error in reading back SPI Bus data from the power control board.<br>-This is a fatal error.                                                                                                    | Contact Fluke Service<br>Department.                                                 |
| Err5 | Continuous input overload.                                                                                                    | To reset this error, remove<br>inputs to the ESA601. Then,<br>power OFF and back ON. |

## Service

The ESA601 should be calibrated once a year by a qualified technician. It is recommended that the instrument be sent to Fluke for factory calibration and service.

Service (Repairs and Calibration):

Fluke Customer Service Center 1420 – 75th Street SW Everett, Washington, 98203

Repair and Calibration: 1-888-99FLUKE (1-888-993-5853)

For international customers, please email service international@fluke.com to obtain an RMA#.

However, if you choose to calibrate the ESA601, it is important to be aware that the warranty on the unit becomes void if the tamper-resistant Quality Seal is broken without proper factory authorization. (Refer to the "Warranty Disclaimer" in this manual on Page ii.)

#### Note

When returning the unit for calibration, repair, or service, be sure to follow the "Return Procedure" (i.e., to call or email for an RMA number prior to sending unit) in "Standard Terms and Conditions" in the section in this manual called "Notices."

To order the ESA601 Service Manual, use part number 2243831.

# Appendices

## Appendix

#### Title

## Page

| A | Specifications               | A-1 |  |
|---|------------------------------|-----|--|
| B | Sample ESA601 Test Printouts | B-1 |  |
| C | Equivalent Report Terms      | C-1 |  |
| D | Abbreviations                | D-1 |  |

# Appendix A Specifications

## **General Specifications**

| POWER:                | Operating Voltage Range: Minimum 90 V AC, Maximum 264 V AC.                                                                                                    |
|-----------------------|----------------------------------------------------------------------------------------------------|
|                       | Line Cords and AC Mains Inlet: 16 A or greater, 250 V for Class-1 equipment in cold conditions.                                                                                     |
|                       | <b>Equipment Outlet:</b> 15 A, 250 V for Class-1 equipment in cold conditions for Australian, European, and United States versions. Reduced to 13 A for the United Kingdom version. |
| PROTECTION CIRCUITRY: | Signal I/O connections (excluding the RS-232 port and earth connections) withstand a continuous input of 264 V AC, 47-63 Hz, or $\pm$ 264 V DC without causing permanent damage.    |
| SIZE:                 | 9.8 L x 3 D x 8.25 W (inches)                                                                                                    |
| WEIGHT:               | <= 5 pounds                                                                                                    |
| TEMPERATURE:          | Storage: -25 to 50 °C.<br>Operation: 10 to 40 °C.                                                                                                    |
| MAXIMUM HUMIDITY:     | 80 % relative humidity up to 31 °C,<br>decreasing linearly to 50 % relative humidity at 40 °C.                                                                                      |

## **Performance Specifications**

| LEAKAGE-CURRENT MEASUREMENT:  | Ranging: Auto                                                                                                    |
|-------------------------------|----------------------------------------------------------------------------------------------------|
|                               | Configuration: RMS current flowing through the IEC 60601-1 test load or<br>ANSI / AAMI ES1 test load (selectable).                          |
|                               | Measurement Range: 0 - 8000 μA True RMS                                                                                                    |
|                               | Display Units: µA                                                                                                    |
|                               | Display Resolution: 1 µA                                                                                                    |
|                               | Accuracy: $\pm 1\%$ of reading ( $\pm 2 \mu A$ ) @ DC and 25 Hz to 1000 Hz †<br>$\pm 2.5\%$ of reading ( $\pm 2 \mu A$ ) 1kHz tp 200 kHz *† |
|                               | Frequency response DC to 1 MHz (-3dB) <sup>+</sup>                                                                                          |
|                               | <b>†Accuracy (Mains-On-Applied-Part Leakage Current):</b> $\pm 2$ % of reading, $\pm 6 \mu A$                                               |
|                               | Crest Factor: <3                                                                                                    |
|                               | Input Impedance: Per Figure 15 of IEC 601-1 1995                                                                                            |
|                               | * Fullscale input                                                                                                    |
| VOLTAGE MEASUREMENT:          | Ranging: Auto                                                                                                    |
|                               | Range (Mains Voltage): 90 to 264 V True RMS                                                                                                 |
|                               | Range (Accessible Voltage): 0 to 264 V True RMS                                                                                             |
|                               | Display Units: V                                                                                                    |
|                               | Display Resolution: 1 V                                                                                                    |
|                               | Accuracy: ± 2 % of reading, ± 2 V                                                                                                    |
|                               | Crest Factor: <3                                                                                                    |
|                               | Frequency Response: DC to 1000Hz (-3dB point)                                                                                               |
|                               | DC Input Impedance: 1 M $\Omega$                                                                                                    |
| EARTH-RESISTANCE MEASUREMENT: | Ranging: Auto                                                                                                    |
|                               | Display Units: Ω                                                                                                    |
|                               | Range: 0 to 1.999 Ω                                                                                                    |
|                               | Display Resolution: 0.001 Ω                                                                                                    |
|                               | Accuracy: $\pm 2$ % of reading, $\pm 5$ m $\Omega$                                                                                          |
|                               | Current Source Amplitude: 1 A DC (± 10 %)                                                                                                   |
| INSULATION MEASURMENT:        | Ranging: Auto                                                                                                    |
|                               | Display Units: MΩ                                                                                                    |
|                               | <b>Range:</b> 0.5 M $\Omega$ to 100 M $\Omega$                                                                                              |
|                               | Display Resolution: $0.1 \text{ M}\Omega$                                                                                                   |
|                               | Accuracy: 0.5 MΩ to 20 MΩ, $\pm 2\%$ of reading, $\pm 200$ kΩ;                                                                              |
|                               | <b>Voltage Source Amplitude:</b> $500 \text{ V DC} (+ 10\%)$                                                                                |
|                               | Ranging: Auto                                                                                                    |
|                               | Display Units: uA                                                                                                    |
|                               | <b>Range:</b> 10 µA to 10000 µA                                                                                                    |
|                               | Display Resolution: 10 uA                                                                                                    |
|                               | Accuracy: +2 % of full scale                                                                                                    |
| MAINS ON APPLIED PARTS.       | Voltage: >= 110 % of input Mains voltage (at no load)                                                                                       |
|                               | Phase: In-phase or 180 ° out-of-phase with Mains voltage                                                                                    |
|                               |                                                                                                    |

## Input/Output Connection Specifications

| MAINS INLET:                           | Standard IEC 60320-1 / C20 Mains inlet rated at 16 A and 250 V for Class-1 equipment in cold conditions                                                                                                    |
|----------------------------------------|----------------------------------------------------------------------------------------------------|
| EQUIPMENT OUTLET<br>(TEST RECEPTACLE): | Specific to version of instrument:<br>AS 3112-1993 (Australia)<br>BS 1363A (English – United Kingdom)<br>NEMA 5-15R (English – United States)<br>Schuko CEE7 (English)<br>Schuko CEE7 (French, German, Italian and ROW [International])                                                                       |
| SIGNAL CONNECTIONS:                    | Three safety-style banana jacks:<br>RED – signal input / output connection<br>GREEN – direct connection to Equipment Outlet Earth<br>BLACK – signal input / output connection for Dual-Lead-Voltage and<br>Dual-Lead-Leakage tests                                                                            |
| APPLIED-PART CONNECTIONS:              | Ten banana jacks that enable the connection of applied-parts (in some cases ECG) leads to the meter circuit: RA (or R and AP1), RL (or N and AP2), LA (or L and AP3), LL (or F and AP4), and V1-V6 (or C1-C6 and AP5 - AP10)                                                                                  |
| RS-232 SERIAL PORT:                    | A serial interface to be used with the Ansur ESA601 Plug-in software, or in Remote Mode, enables remote operation of the ESA601, and provides a download port for processor firmware. In Local Mode, this port can be used to output test results to a serial ASCII printer when the PRINT SWITCH is pressed. |

## **Computer-Setup Specifications**

| SERIAL CABLE | Null modem is required (P/N 75029)                   |
|--------------|------------------------------------------------------|
| PORT:        | Bidirectional (Data Communications Equipment) RS-232 |
| BAUD RATE:   | 9600                                                 |
| PARITY:      | None                                                 |
| START BITS   | 1                                                    |
| STOP BITS:   | 1                                                    |
| DATA BITS:   | 8                                                    |

## Appendix B Sample ESA601 Test Printouts

## Introduction

Printouts created by the ESA601 will vary in text depending on the version used. Besides the language, the terms may also vary. The two sample printouts in this appendix are from the two English language versions of the ESA601. Appendix C lists the words used in all the versions of the ESA601.

#### Sample Printout, English 1 Version (ESA601-US/IEC, -UK, -SHK, & -AUS)

FLUKE BIOMEDICAL

DATE:\_\_\_\_\_

LOCATION:

| DEVICE TYPE: |  |
|--------------|--|
|              |  |

- MANUFACTURER:\_\_\_\_\_
- SERIAL# :\_\_\_\_\_

TECHNICIAN:\_\_\_\_\_

ESA601:

Comments:

| MAINS VOLTAGE [V                                                                                                    | 122.4                                                |
|----------------------------------------------------------------------------------------------------|------------------------------------------------------|
| PROT. EARTH RESISTANCE [OHM]                                                                                                    | 1.035                                                |
| INSUL RESISTANCE [MOHM]<br>L1,L2-CASE                                                                                                    | 095.6                                                |
| INSUL RESISTANCE [MOHM]<br>AP-CASE                                                                                                    | 099.5                                                |
| EARTH LEAKAGE CUR. [uA]<br>NORM POL, NO EARTH:<br>NORM POL, NO L2, NO EARTH:<br>REV POL, NO EARTH:<br>NORM POL, NO EARTH:<br>All-Earth<br>NORM POL, NO EARTH:                                      | 0001<br>0001<br>0001<br>0001<br>0001                 |
| ENCL. LEAKAGE CUR. [uA]<br>NORM POL:<br>NORM POL, NO L2:<br>NORM POL, NO EARTH:<br>NORM POL, NO L2, NO EARTH:<br>REV POL:<br>REV POL:<br>REV POL, NO L2:<br>REV POL, NO L2, NO EARTH:<br>NORM POL: | 0000<br>0000<br>0000<br>0000<br>0000<br>0000<br>0000 |
| All-Earth                                                                                                    | 0000                                                 |
| PATIENT LEAKAGE CUR [uA]<br>NORM POL:<br>AP1-Earth<br>NORM POL:                                                                                                    | 4686                                                 |
| All-Earth<br>AP1-Earth<br>AP2-Earth<br>AP3-Earth                                                                                                    | 4677<br>4682<br>4686<br>4686                         |
| AP4-Earth<br>AP5-Earth<br>AP6-Earth<br>AP7-Earth                                                                                                    | 4687<br>4688<br>4692<br>4692                         |
| AP8-Earth<br>AP9-Earth<br>AP10-Earth<br>REV POL:                                                                                                    | 4690<br>4691<br>4693                                 |
| All-Earth<br>AP1-Earth<br>AP2-Earth<br>AP3-Earth<br>AP4-Earth<br>AP5-Earth                                                                                                    | 4654<br>4684<br>4741<br>4738<br>4742<br>4741         |
| AP6-Earth                                                                                                    | 4745                                                 |

| AP7-Earth                  | 4742 |
|----------------------------|------|
| AP8-Earth                  | 4740 |
| AP9-Earth                  | 4738 |
| AP10-Earth                 | 4741 |
| REV POL, NO L2:            |      |
| AP1=Earth                  | 4710 |
| REV POL, NO L2, NO EARTH:  |      |
| AP1-Earth                  | 4728 |
| NORM POL, NO L2, NO EARTH: |      |
| AP1-Earth                  | 4677 |
| NORM POL, NO L2:           |      |
| AP1-Earth                  | 4651 |
| NORM POL:                  |      |
| AP1-Earth                  | 4670 |

| PATIENT AUX CURRENT [uA]        |      |
|---------------------------------|------|
| NORM POL:                       |      |
| AP1-All                         | 0001 |
| AP2-All                         | 0001 |
| AP3-All                         | 0001 |
| AP4-All                         | 0001 |
| AP5-All                         | 0001 |
| AP6-All                         | 0001 |
| AP7-All                         | 0001 |
| AP8-All                         | 0001 |
| AP9-All                         | 0001 |
| AP10-All                        | 0001 |
| INVALID TEST                    |      |
| REV POL:                        |      |
| AP1-All                         | 0001 |
| NORM POL, NO EARTH:             |      |
| AP1-All                         | 0001 |
| REV POL, NO EARTH:              |      |
| AP1-All                         | 0001 |
| REV POL, NO L2, NO EARTH:       |      |
| AP1-All                         | 0001 |
| REV POL, NO L2:                 |      |
| AP1-All                         | 0001 |
| NORM POL, NO L2:                |      |
| AP1-All                         | 0001 |
| NORM POL:                       |      |
| AP1-All                         | 0001 |
| MAINS ON APP. PART [uA]         |      |
| NORMAL ISOLATION POL, NORM POL: |      |
| All-Earth                       | 0000 |
| NORMAL ISOLATION POL, NORM POL: |      |
| AP1-Earth                       | 0001 |
| NORMAL ISOLATION POL, NORM POL: |      |
| AP2-Earth                       | 0001 |

| NODMAL ISOLATION DOL NODM DOL                                                                                                    |       |
|----------------------------------------------------------------------------------------------------|-------|
| NORMAL ISOLATION POL, NORM POL:                                                                                                    | 0001  |
| AP3-Earth                                                                                                    | 0001  |
| NORMAL ISOLATION POL, NORM POL:                                                                                                    |       |
| AP4-Earth                                                                                                    | 0001  |
| NORMAL ISOLATION POL, NORM POL:                                                                                                    |       |
| AP5-Earth                                                                                                    | 0001  |
| NORMAL ISOLATION POL. NORM POL:                                                                                                    |       |
| AP6-Earth                                                                                                    | 0001  |
| NORMAL ISOLATION POL NORM POL:                                                                                                    | 0001  |
| AD7 Earth                                                                                                    | 0001  |
| AL /-LAUII<br>NODMAL ISOLATION DOL NODM DOL.                                                                                         | 0001  |
| NORMAL ISOLATION POL, NORM POL:                                                                                                    | 0001  |
| AP8-Earth                                                                                                    | 0001  |
| NORMAL ISOLATION POL, NORM POL:                                                                                                    |       |
| AP9-Earth                                                                                                    | 0001  |
| NORMAL ISOLATION POL, NORM POL:                                                                                                    |       |
| AP10-Earth                                                                                                    | 0001  |
| REVERSE ISOLATION POL. NORM POL:                                                                                                    |       |
| AP1-Earth                                                                                                    | 0001  |
| REVERSE ISOLATION POL NORM POL                                                                                                    | 0001  |
| All Earth                                                                                                    | 0000  |
| AII-EAIUI<br>DEVEDGE IGOLATION DOL DEV DOL                                                                                           | 0000  |
| REVERSE ISOLATION POL, REV POL:                                                                                                    | 0001  |
| API-Earth                                                                                                    | 0001  |
| NORMAL ISOLATION POL, REV POL:                                                                                                    |       |
| AP1-Earth                                                                                                    | 0001  |
|                                                                                                    |       |
| EOUIV. DEVICE LEAK [uA]                                                                                                    |       |
| NORMAL ISOLATION POL. NO L2                                                                                                    | 0002  |
| REVERSE ISOLATION POL. NO L2:                                                                                                    | 0004  |
| REVERSE ISOEMION FOE, NO E2.                                                                                                    | 0001  |
| EQUIN DATIENT LEAN [                                                                                                    |       |
| NORMAL ISOLATION DOL NO L2.                                                                                                    | 0002  |
| NORMAL ISOLATION POL, NO L2:                                                                                                    | 0002  |
| REVERSE ISOLATION POL, NO L2:                                                                                                    | 0002  |
|                                                                                                    |       |
| VDE DIFFERENTIAL CUR [uA]                                                                                                    | 0016  |
|                                                                                                    |       |
| DUAL LEAD LEAKAGE [uA]                                                                                                    |       |
| NORM POL. NO EARTH                                                                                                    | 0217  |
| NORM POL, NO L2 NO EARTH                                                                                                    | 0217  |
| $\mathbf{NO}\mathbf{NM}$ I OL, $\mathbf{NO}\mathbf{LZ}$ , $\mathbf{NO}\mathbf{LZ}$ , $\mathbf{NO}\mathbf{LA}\mathbf{M}\mathbf{II}$ . | 0217  |
| REV POL, NO EARTH.                                                                                                    | 0217  |
| REV POL, NO L2, NO EARTH:                                                                                                    | 0217  |
|                                                                                                    |       |
| DUAL LEAD VOLTAGE [V]                                                                                                    |       |
| NORM POL:                                                                                                    | 009.6 |
| NORM POL, NO L2:                                                                                                    | 009.6 |
| NORM POL, NO EARTH:                                                                                                    | 009.5 |
| NORM POL NO L2 NO EARTH                                                                                                    | 009.6 |
| REV POL:                                                                                                    | 009.5 |
| REV POL NO L 2:                                                                                                    | 009.5 |
| NEVIOL, NO EADTH.                                                                                                    | 009.5 |
| REV PUL, NU EAKIH.                                                                                                    | 009.5 |
| KEV POL, NO L2, NO EARTH:                                                                                                    | 009.5 |

## Sample Printout, US-English 2 Version (ESA601-USA)

FLUKE BIOMEDICAL

| DATE:         |  |
|---------------|--|
| LOCATION:     |  |
| DEVICE TYPE:  |  |
| MANUFACTURER: |  |
| SERIAL# :     |  |
| TECHNICIAN:   |  |
| ESA601:       |  |
|               |  |

Comments:

| MAINS VOLTAGE [V]                     | 122.4 |
|---------------------------------------|-------|
| GROUND WIRE RESISTANCE [OHM]          | 1.035 |
| INSUL RESISTANCE [MOHM]<br>L1,L2-CASE | 095.6 |
| INSUL RESISTANCE [MOHM]<br>LEADS-CASE | 099.5 |
| GROUND WIRE LEAKAGE CUR [uA]          |       |
| NORM POL. NO GROUND:                  | 0001  |
| NORM POL. NO L2. NO GROUND:           | 0001  |
| REV POL. NO GROUND:                   | 0001  |
| NORM POL, NO GROUND:                  |       |
| All-GROUND                            | 0001  |
| NORM POL, NO GROUND:                  | 0001  |
| CHASSIS LEAKAGE CUR. [uA]             |       |
| NORM POL:                             | 0000  |
| NORM POL, NO L2:                      | 0000  |
| NORM POL, NO GROUND:                  | 0000  |
| NORM POL, NO L2, NO GROUND:           | 0000  |
| REV POL:                              | 0000  |
| REV POL, NO L2:                       | 0000  |
| REV POL, NO L2, NO GROUND:            | 0000  |
| NORM POL:                             |       |
| ALL-GROUND                            | 0000  |
|                                       |       |

| LEAD TO GROUND LEAKAGE CUR [uA]              |      |
|----------------------------------------------|------|
| NORM POL:                                    |      |
| RA-GROUND                                    | 4686 |
| NORM POL:                                    |      |
| All-GROUND                                   | 4677 |
| RA-GROUND                                    | 4682 |
| RL-GROUND                                    | 4686 |
| LA-GROUND                                    | 4686 |
| LL-GROUND                                    | 4687 |
| V1-GROUND                                    | 4688 |
| V2-GROUND                                    | 4692 |
| V3-GROUND                                    | 4692 |
| V4-GROUND                                    | 4690 |
| V5-GROUND                                    | 4691 |
| V6-GROUND                                    | 4693 |
| REV POL:                                     |      |
| All-GROUND                                   | 4654 |
| RA-GROUND                                    | 4684 |
| RI-GROUND                                    | 4741 |
| LA-GROUND                                    | 4738 |
| LI-GROUND                                    | 4742 |
| V1-GROUND                                    | 4742 |
| V2-GROUND                                    | 4745 |
| V3-GROUND                                    | 4742 |
| V4-GROUND                                    | 4740 |
| V5-GROUND                                    | 4738 |
| V6-GROUND                                    | 4730 |
| REV POL NO L 2.                              |      |
| RA-GROUND                                    | 4710 |
| REV POL NO L2 NO GROUND                      | 4/10 |
| RA-GROUND                                    | 1728 |
|                                              | 4720 |
| PA CPOLIND                                   | 1677 |
| $\mathbf{NOPM} \mathbf{POI}  \mathbf{NOI} 2$ | 4077 |
| PA CPOLIND                                   | 4651 |
|                                              | 4031 |
| DA CROUND                                    | 4670 |
| KA-OROUND                                    | 40/0 |
| Ι ΕΛΟ ΤΟ Ι ΕΛΟς CURRENT [11Λ]                |      |
| NORM POL ·                                   |      |
|                                              | 0001 |
|                                              | 0001 |
|                                              | 0001 |
|                                              | 0001 |
| LL-AII<br>V1 All                             | 0001 |
| VI-AII<br>V2 AII                             | 0001 |
| V 2-AII<br>V 2 A 11                          | 0001 |
| v J-AII<br>V/4 A 11                          | 0001 |
| V 4-A11<br>V 5 A 11                          | 0001 |
| v J-AII<br>V/6 A 11                          | 0001 |
| VU-AII<br>INIVALID TEST                      | 0001 |
| INVALID IESI                                 |      |

| DEVDOL                                    |      |
|-------------------------------------------|------|
| RA-All                                    | 0001 |
| NORM POL, NO GROUND:                      |      |
| RA-All                                    | 0001 |
| REV POL, NO GROUND:                       | 0001 |
| KA-All                                    | 0001 |
| REV POL, NO L2, NO GROUND:                | 0001 |
| KA-All                                    | 0001 |
| REV POL, NO L2:                           | 0001 |
| NORM POL NO L $2^{\circ}$                 | 0001 |
| RA-All                                    | 0001 |
| NORM POL:                                 | 0001 |
| RA-All                                    | 0001 |
| LEAD ISOLATION [11A]                      |      |
| NORMAL ISOLATION POL. NORM POL:           |      |
| All-GROUND                                | 0000 |
| NORMAL ISOLATION POL, NORM POL:           |      |
| RA-GROUND                                 | 0001 |
| NORMAL ISOLATION POL, NORM POL:           |      |
| RL-GROUND                                 | 0001 |
| NORMAL ISOLATION POL, NORM POL:           |      |
| LA-GROUND                                 | 0001 |
| NORMAL ISOLATION POL, NORM POL:           | 0001 |
| LL-GROUND                                 | 0001 |
| NORMAL ISOLATION POL, NORM POL:           | 0001 |
| VI-GROUND<br>NORMALISOLATION DOL NORM DOL | 0001 |
| V2-GROUND                                 | 0001 |
| NORMAL ISOLATION POL NORM POL             | 0001 |
| V3-GROUND                                 | 0001 |
| NORMAL ISOLATION POL. NORM POL:           | 0001 |
| V4-GROUND                                 | 0001 |
| NORMAL ISOLATION POL, NORM POL:           |      |
| V5-GROUND                                 | 0001 |
| NORMAL ISOLATION POL, NORM POL:           |      |
| V6-GROUND                                 | 0001 |
| REVERSE ISOLATION POL, NORM POL:          |      |
| V3-GROUND                                 | 0001 |
| REVERSE ISOLATION POL, NORM POL:          | 0000 |
| AII-GROUND                                | 0000 |
| REVERSE ISOLATION POL, REV POL:           | 0001 |
|                                           | 0001 |
| RA-GROUND                                 | 0001 |
|                                           | 0001 |
| EQUIV. DEVICE LEAK [uA]                   |      |
| NORMAL ISOLATION POL, NO L2:              | 0002 |
| <b>REVERSE ISOLATION POL, NO L2:</b>      | 0004 |

EQUIV. PATIENT LEAK [uA]

| NORMAL ISOLATION POL, NO L2:  | 0002  |
|-------------------------------|-------|
| REVERSE ISOLATION POL, NO L2: | 0002  |
| VDE DIFFERENTIAL CUR [uA]     | 0016  |
| DUAL LEAD LEAKAGE [uA]        |       |
| NORM POL, NO GROUND:          | 0217  |
| NORM POL, NO L2, NO GROUND:   | 0217  |
| REV POL, NO GROUND:           | 0217  |
| REV POL, NO L2, NO GROUND:    | 0217  |
| DUAL LEAD VOLTAGE [V]         |       |
| NORM POL:                     | 009.6 |
| NORM POL, NO L2:              | 009.6 |
| NORM POL, NO GROUND:          | 009.5 |
| NORM POL, NO L2, NO GROUND:   | 009.6 |
| REV POL:                      | 009.5 |
| REV POL, NO L2:               | 009.5 |
| REV POL, NO GROUND:           | 009.5 |
| REV POL, NO L2, NO GROUND:    | 009.5 |
|                               |       |

# Appendix C Equivalent Report Terms

## Introduction

Table lists the words used in the five different languages of the ESA601.

| ENGLISH IEC       | ENGLISH AAMI      | FRENCH TERM       | ITALIAN TERM      | GERMAN TERM       |
|-------------------|-------------------|-------------------|-------------------|-------------------|
| TERM              | TERM              |                   |                   |                   |
| Language selected | Language selected | Language selected | Language selected | Language selected |
| "E"               | "E-US"            | "F"               | "I"               | "D"               |
| FLUKE BIOMEDICAL  | FLUKE BIOMEDICAL  | FLUKE BIOMEDICAL  | FLUKE BIOMEDICAL  | FLUKE BIOMEDICAL  |
| DATE              | DATE              | DATE              | DATA              | DATUM             |
| LOCATION          | LOCATION          | SERVICE           | REPARTO           | STANDORT          |
| DEVICE TYPE       | DEVICE TYPE       | TYPE D'APP.       | COSTRUTTORE       | GERAETETYP        |
| MANUFACTURER      | MANUFACTURER      | FABRICANT         | MODELLO           | HERSTELLER        |
| SERIAL#           | SERIAL#           | NO.SERIE          | N.S.              | SERIEN#           |
| TECHNICIAN        | TECHNICIAN        | TECHNICIEN        | TECNICO           | TECHNIKER         |
| ESA601            | ESA601            | ESA601            | ESA601            | ESA601            |
| Comments          | Comments          | Commentaire       | Commento          | Kommentar         |
| MAINS VOLTAGE [V] | MAINS VOLTAGE [V] | TENSION SECTEUR   | TENSIONE          | NETZSPANNUNG [V]  |
|                   |                   | [V]               | ALIMETAZIONE [V]  |                   |
| DUAL-LEAD         | DUAL-LEAD         | TENSION EXTERNE   | TENSIONE DUE FILI | SPANNUNG [V]      |
| VOLTAGE [V]       | VOLTAGE [V]       | [V]               | [V]               |                   |
| DUAL LEAD         | DUAL LEAD         | COURANT           | DISPERSIONE A     | STROM [uA]        |
| LEAKAGE [uA]      | LEAKAGE [uA]      | EXTERNE [uA]      | DUE FILI [uA]     |                   |
| INSUL RESISTANCE  | INSUL RESISTANCE  | RES. D'ISOLEMENT  | RES. ISOLAMENTO   | ISOLWIDERSTAND    |
| [MOHM]            | [MOHM]            | [MOHM]            | [MOHM]            | [MOHM]            |
| L1,L2-CASE        | L1,L2-CASE        | PH, N -ENVELOPPE. | L1,L2-INV.        | NETZ-GEHAEUSE     |
| AP-CASE           | LEADS-CASE        | PARTIES APPL.     | PA. INV           | ANW. TEILE        |

| Table C-1. La | nguage Equivale | ents for Terms o | n Report Printouts |
|---------------|-----------------|------------------|--------------------|
|               | ngaage =qantan  |                  |                    |

| ENGLISH IEC<br>TERM | ENGLISH AAMI<br>TERM | FRENCH TERM      | ITALIAN TERM     | GERMAN TERM      |
|---------------------|----------------------|------------------|------------------|------------------|
| PROT. EARTH         | GROUND WIRE          | RES. DE TERRE DE | RES COND.        | SCHUTZLEITERWID  |
| RESISTANCE [OHM]    | RESISTANCE [OHM]     | PROT [OHM]       | PROTEZIONE [OHM] | ERSTAND [OHM]    |
| EARTH LEAKAGE       | GROUND WIRE          | COUR. FUITE      | CDD. VERSO       | ERDABLEITSTROM   |
| CUR. [uA]           | LEAKAGE CUR. [uA]    | TERRE [uA]       | TERRA [uA]       | [uA]             |
| ENCL. LEAKAGE       | CHASSIS. LEAKAGE     | COUR. FUITE      | CDD. INVOLUCRO   | GEHAEUSEABLEITS  |
| CUR. [uA]           | CUR. [uA]            | ENVEL [uA]       | [uA]             | TROM [uA]        |
| EQUIV. DEVICE       | EQUIV. DEVICE        | COUR FUITE APP.  | DISP.APP EQUIV.  | ERSATZGER        |
| LEAK [uA]           | LEAK [uA]            | EQUIV [uA]       | [uA]             | ABL.STROM [uA]   |
| EQUIV. PATIENT      | EQUIV. PATIENT       | COUR FUITE PAT.  | DISP. PAZ EQUIV. | ERSATZPAT        |
| LEAK [uA]           | LEAK [uA]            | EQUIV [uA]       | [uA]             | ABL.STROM [uA]   |
| MAINS ON APP.       | LEADS ISOLATION      | TENSION SECTEUR  | RETE SU PARTI    | NETZ AM          |
| PART [uA]           | [uA]                 | S. PA [uA]       | APPL. [uA]       | ANWENDERTEIL     |
|                     |                      |                  |                  | [uA]             |
| REVERSE             | REVERSE              | POL. INV ISO     | POL. INV. ISO.   | TESTSP. NORM.    |
| ISOLATION POL       | ISOLATION POL        |                  |                  | POL              |
| NORMAL              | NORMAL               | POL. NOR ISO.    | POL. DIR. ISO.   | TESTSP UMGEPOLT  |
| ISOLATION POL       | ISOLATION POL        |                  |                  |                  |
| PATIENT LEAKAGE     | LEAD TO GROUND       | COUR. FUITE      | CDD NEL PAZIENTE | PATIENTENABLEITS |
| CUR. [uA]           | LEAKAGE CUR [uA]     | PATIENT [uA]     | [uA]             | TROM [uA]        |
| PATIENT AUX         | LEAD TO LEADS        | COURANT AUX      | CORR. AUSIL.     | PATIENTENHILFSST |
| CURRENT [uA]        | CURRENT [uA]         | PATIENT [uA]     | PAZIENTE [uA]    | ROM [uA]         |
| VDE DIFFERENTIAL    | VDE DIFFERENTIAL     | COURANT DIFFER.  | CORR.            | DIFFERENZSTROM   |
| CUR [uA]            | CUR [uA]             | [uA]             | DIFFERENZIALE    | [uA]             |
|                     |                      |                  | VDE. [uA]        |                  |
| NORM POL            | NORM POL             | POL. NORMALE     | POL NORM         | NORM POL         |
| REV POL             | REV POL              | POL. INVERSEE    | POL. INV         | UMPOLUNG         |
| NO EARTH            | NO GROUND            | TERRE DEBRA      | NO TERRA         | SCHULTZ.         |
|                     |                      |                  |                  | UNTERBR          |
| NO L2               | NO L2                | NEUTRE DEBRA     | NO L2            | NULLEITER        |
|                     |                      |                  |                  | UNTERBR          |
| AP1-Earth           | RA GROUND            | AP1-Terre        | PA1-Terra        | ANW TEIL 1       |
| AP2-Earth           | RL GROUND            | AP2-Terre        | PA2-Terra        | ANW TEIL 2       |
| AP3-Earth           | LA GROUND            | AP3-Terre        | PA3-Terra        | ANW TEIL 3       |
| AP4-Earth           | LL GROUND            | AP4-Terre        | PA4-Terra        | ANW TEIL 4       |
| AP5-Earth           | V1 GROUND            | AP5-Terre        | PA5-Terra        | ANW TEIL 5       |
| AP6-Earth           | V2 GROUND            | AP6-Terre        | PA6-Terra        | ANW TEIL 6       |
| AP7-Earth           | V3 GROUND            | AP7-Terre        | PA7-Terra        | ANW TEIL 7       |
| AP8-Earth           | V4 GROUND            | AP8-Terre        | PA8-Terra        | ANW TEIL 8       |
| AP9-Earth           | V5 GROUND            | AP9-Terre        | PA9-Terra        | ANW TEIL 9       |
| AP10-Earth          | V6 GROUND            | AP10-Terre       | PA10-Terra       | ANW TEIL 10      |
| All-Earth           | All GROUND           | Toutes-Terre     | Tutte-Terra      | Alle             |
| AP1-All             | RA-All               | AP1-Tous         | PA1-Tutte        | ANW TEIL 1/Alle  |
| AP2-All             | RL-All               | AP2-Tous         | PA2-Tutte        | ANW TEIL 2/Alle  |
| AP3-All             | LA-All               | AP3-Tous         | PA3-Tutte        | ANW TEIL 3/Alle  |
| AP4-All             | LL-All               | AP4-Tous         | PA4-Tutte        | ANW TEIL 4/Alle  |
| AP5-All             | V1-All               | AP5-Tous         | PA5-Tutte        | ANW TEIL 5/Alle  |
| AP6-All             | V2-All               | AP6-Tous         | PA6-Tutte        | ANW TEIL 6/Alle  |
| AP7-All             | V3-All               | AP7-Tous         | PA7-Tutte        | ANW TEIL 7/Alle  |

Figure C-1. Language Equivalents for Terms on Report Printouts (cont.)

| ENGLISH IEC<br>TERM | ENGLISH AAMI<br>TERM | FRENCH TERM  | ITALIAN TERM     | GERMAN TERM      |
|---------------------|----------------------|--------------|------------------|------------------|
| AP8-All             | V4-All               | AP8-Tous     | PA8-Tutte        | ANW TEIL 8/Alle  |
| AP9-All             | V5-All               | AP9-Tous     | PA9-Tutte        | ANW TEIL 9/Alle  |
| AP10-All            | V6-All               | AP10-Tous    | PA10-Tutte       | ANW TEIL 10/Alle |
| INVALID TEST        | INVALID TEST         | ESSAI        | PROVA NON VALIDA | UNZULAESSIGER    |
|                     |                      | INADMISSIBLE |                  | TEST             |

| Figure C-1. Language | Equivalents for Terms | s on Report Printouts | (cont.) |
|----------------------|-----------------------|-----------------------|---------|

# Appendix D Abbreviations

## **Abbreviations**

| Α            | ampere                                          |
|--------------|-------------------------------------------------|
| AAMI         | American Association of Medical Instrumentation |
| AP           | applied parts                                   |
| стѕ          | clear to send                                   |
| dB           | decibel                                         |
| DCE          | data communication equipment                    |
| DTE          | data terminal equipment                         |
| DUT          | device under test                               |
| Hz           | hertz                                           |
| IEC          | International Electrotechnical Commission       |
| kHz          | kilohertz                                       |
| LA           | left arm                                        |
| LED          | light-emitting diode                            |
| LL           | left leg                                        |
| MΩ           | megohm                                          |
| M.A.P. / MAP | Mains on applied parts                          |
| MHz          | megahertz                                       |
| MΩ           | megohm                                          |
| РСВА         | printed circuit board assembly                  |
| PE           | Protective Earth                                |

| pF         | picofarad                    |
|------------|------------------------------|
| P/N        | part number                  |
| RA         | right arm                    |
| RL         | right leg                    |
| RTS        | ready to send                |
| SPI        | serial peripheral interface  |
| v          | volt                         |
| Ω          | ohm                          |
| μ <b>A</b> | microampere                  |
| °C         | degrees Celsius (centigrade) |